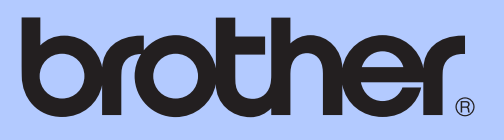

# GRUNDLÄGGANDE BRUKSANVISNING

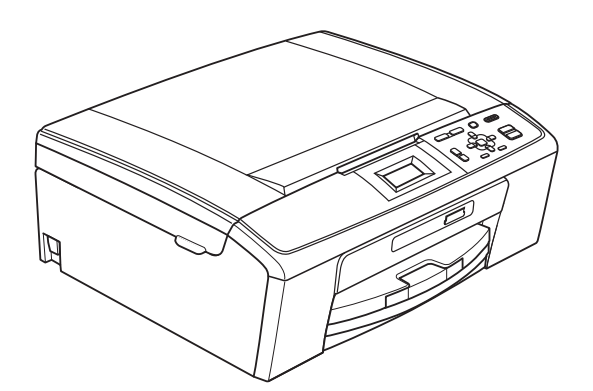

DCP-J125 DCP-J315W

Version 0

SWE

| Om du behöver ringa vår kundtjänst                                                                                                    |
|----------------------------------------------------------------------------------------------------|
| Fyll i uppgifterna nedan och spara dem för framtida<br>behov:                                                                                                    |
| Modellnummer: DCP-J125 och DCP-J315W<br>(Ringa in ditt modellnummer)                                                                                                    |
| Serienummer: <sup>1</sup>                                                                                                    |
| Inköpsdatum:                                                                                                    |
| Inköpsort:                                                                                                    |
| <sup>1</sup> Serienumret finns på enhetens baksida. Förvara<br>bruksanvisningen tillsammans med inköpskvittot<br>som ett bevis på ditt inköp i händelse av stöld eller<br>brand och vid garantiservice. |
|                                                                                                    |

Registrera produkten online på

http://www.brother.com/registration/

# Var hittar jag bruksanvisningarna?

| Vilken bruksanvisning?                                        | Vad innehåller den?                                                                                                    | Var finns den?                           |
|---------------------------------------------------------------|----------------------------------------------------------------------------------------------------|------------------------------------------|
| Säkerhet och juridisk<br>information                          | Läs igenom säkerhetsföreskrifterna innan du installerar maskinen.                                                                                                    | Tryckt /<br>i förpackningen              |
| Snabbguide                                                    | Läs igenom den här bruksanvisningen först. Följ<br>de angivna instruktionerna för att installera<br>maskinen, drivrutinerna och programvaran för<br>ditt operativsystem och din anslutningstyp.                                                                         | Tryckt /<br>i förpackningen              |
| Grundläggande<br>bruksanvisning                               | Läs om de grundläggande funktionerna för<br>kopiering, skanning, PhotoCapture Center™<br>och om att byta ut förbrukningsartiklar. Se<br>felsökningstipsen.                                                                                                    | Tryckt /<br>i förpackningen              |
| Avancerad bruksanvisning                                      | Läs mer om de avancerade funktionerna:<br>kopiering, utskriftsrapporter och rutinunderhåll.                                                                                                    | PDF-fil / cd-skivan<br>med dokumentation |
| Bruksanvisning för<br>programanvändare                        | Följ de här instruktionerna för utskrift, skanning,<br>nätverksskanning, PhotoCapture Center™ och<br>programmet Brother ControlCenter.                                                                                                    | PDF-fil / cd-skivan med dokumentation    |
| Bruksanvisning för<br>nätverksanvändare<br>(Endast DCP-J315W) | Den här bruksanvisningen innehåller mer<br>avancerad information om att konfigurera<br>trådlösa nätverksanslutningar. Dessutom<br>innehåller den information om nätverksverktyg,<br>nätverksutskrifter, felsökningstips och vilka<br>nätverksspecifikationer som stöds. | PDF-fil / cd-skivan<br>med dokumentation |

# Innehållsförteckning (GRUNDLÄGGANDE BRUKSANVISNING)

| 1 | Allmän information                                                                                                    | 1        |
|---|----------------------------------------------------------------------------------------------------|----------|
|   | Använda dokumentationen<br>Symboler i den här dokumentationen                                                              | 1<br>1   |
|   | Oppna den Avancerade bruksanvisningen, Bruksanvisningen for<br>programanvändare och Bruksanvisningen för nätverksanvändare |          |
|   | Visa dokumentationen                                                                                                    | 1        |
|   | Öppna Brother Support (Windows <sup>®</sup> )                                                                              | 3        |
|   | Öppna Brother Support (Macintosh)                                                                                          | 3        |
|   | Genomgång av kontrollpanelen                                                                                               | 4        |
|   | Meddelanden på LCD-skärmen                                                                                                 | 5        |
|   | Grundläggande användning                                                                                                   | 6        |
|   | Varningslysdioder                                                                                                    | 6        |
|   | LCD-skärm                                                                                                    | 7        |
|   | Ställa in bakgrundens ljusstyrka                                                                                           | 7        |
| 2 | Ladda papper                                                                                                    | 8        |
|   | Ladda papper och andra utskriftsmedia                                                                                      | 8        |
|   | Ladda kuvert och vykort                                                                                                    | 10       |
|   | Ta bort små utskrifter från maskinen                                                                                       | 12       |
|   | Utskrivbart område                                                                                                    | 13       |
|   | Pappersinställningar                                                                                                    | 14       |
|   | Papperstyp                                                                                                    | 14       |
|   | Papperstormat                                                                                                    |          |
|   | Godkanda papper och andra utskriftsmedia                                                                                   |          |
|   | Rekommenderat papper                                                                                                    |          |
|   | Hantera och anvanda utskriftsmedia                                                                                         | 16<br>17 |
|   |                                                                                                    |          |
| 3 | Ladda dokument                                                                                                    | 19       |
|   | Ladda dokument                                                                                                    | 19       |
|   | Använda kopieringsglaset                                                                                                   | 19       |
|   | Skanningsbart område                                                                                                    | 20       |
| 4 | Kopiering                                                                                                    | 21       |
|   | Kopiera                                                                                                    | 21       |
|   | Avbryta kopieringen                                                                                                    | 21       |
|   | Kopieringsinställningar                                                                                                    | 21       |
|   | Pappersalternativ                                                                                                    | 22       |
|   |                                                                                                    |          |

| 5 | Skriva ut foton från ett minneskort          | 23 |
|---|----------------------------------------------|----|
|   | PhotoCapture Center™-funktioner              | 23 |
|   | Använda ett minneskort                       | 23 |
|   | Komma igång                                  | 24 |
|   | Skriva ut bilder                             |    |
|   | Visa toton                                   |    |
|   | PhotoCapture Center M-utskriftsinställningar |    |
|   | Skanna till ett minneskort                   | 27 |
| 6 | Skriva ut från en dator                      | 29 |
|   | Skriva ut ett dokument                       | 29 |
| 7 | Skanna till en dator                         | 30 |
|   | Skanna ett dokument                          | 30 |
|   | Skanna med skanningsknappen                  | 30 |
|   | Skanna med en skannerdrivrutin               |    |
|   |                                              |    |
| Α | Rutinunderhåll                               | 31 |
|   | Byta bläckpatroner                           | 31 |
|   | Rengöring och kontroll av maskinen           | 33 |
|   | Rengöra kopieringsglaset                     | 33 |
|   | Rengöra pappersmatarrullarna                 | 34 |
|   | Rengöra skrivhuvudet                         | 34 |
|   | Kontrollera utskriftskvaliteten              |    |
|   | Kontrollera utskriftsjusteringen             | 36 |
| В | Felsökning                                   | 37 |
|   | Fel- och underhållsmeddelanden               |    |
|   | Felanimering                                 | 40 |
|   | Skrivarstopp eller pappersstopp              | 40 |
|   | Felsökning                                   | 42 |
|   | Driftsproblem                                | 42 |
|   | Maskininformation                            | 47 |
|   | Kontrollera serienummer                      | 47 |
|   | Återställningsfunktioner                     | 47 |
|   | Aterställa maskinen                          | 47 |
| С | Meny och funktioner                          | 48 |
|   | Programmering på skärmen                     |    |
|   | Funktionsvalstabell                          | 49 |
|   | Skriva in text                               | 59 |
|   | Infoga specialtecken                         | 59 |
|   | Rätta till fel                               | 59 |
|   |                                              |    |

## D Specifikationer

Ε

| Allmänt                          | 60 |
|----------------------------------|----|
| Utskriftsmedia                   | 62 |
| Kopiera                          | 63 |
| PhotoCapture Center™             | 64 |
| Skanner                          | 65 |
| Skrivare                         | 66 |
| Gränssnitt                       | 67 |
| Datorkrav                        | 68 |
| Förbrukningsmaterial             | 69 |
| Nätverk (LAN) (endast DCP-J315W) | 70 |
| Register                         | 71 |

60

# Innehållsförteckning (AVANCERAD BRUKSANVISNING)

I den avancerade bruksanvisningen förklaras följande funktioner och åtgärder.

Om du vill öppna den avancerade bruksanvisningen går du till cd-skivan med dokumentation.

#### 1 Grundinställningar

Minneslagring Viloläge LCD-skärm

#### 2 Skriva ut rapporter

Rapporter

#### 3 Kopiering

Kopieringsinställningar

#### 4 Skriva ut foton från ett minneskort

PhotoCapture Center™-funktioner Skriva ut bilder PhotoCapture Center™utskriftsinställningar Skanna till minneskort

#### A Rutinunderhåll

Rengöring och kontroll av maskinen Förpacka och transportera maskinen

#### B Förklaringar av ord och begrepp

#### C Register

# Allmän information

# Använda dokumentationen

Tack för att du har valt att köpa en Brothermaskin! Läs igenom dokumentationen för att få ut det mesta av maskinen.

## Symboler i den här dokumentationen

Följande symboler och anvisningar används i dokumentationen:

- Fet Text med fetstil motsvarar specifika knappar på maskinens kontrollpanel eller på datorskärmen.
- Kursiv Text med kursiv stil gör dig uppmärksam på en viktig punkt eller hänvisar dig till ett annat avsnitt.
- Courier Text på maskinens LCD-skärm visas med typsnittet Courier New New.

# VARNING

VARNING indikerar en potentiellt farlig situation som kan leda till allvarliga skador eller dödsfall.

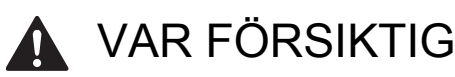

VAR FÖRSIKTIG indikerar en potentiellt farlig situation som kan leda till lättare eller mindre skador.

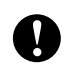

## VIKTIGT

VIKTIGT indikerar en potentiellt farlig situation som kan leda till skador på egendom eller på utrustningen.

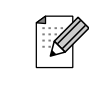

Information om hur du agerar i en viss situation eller hur du kan använda funktionen tillsammans med andra funktioner.

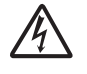

Ikonen varnar dig för möjliga elektriska stötar.

## Öppna den **Avancerade** bruksanvisningen, Bruksanvisningen för programanvändare och Bruksanvisningen för nätverksanvändare

Den här grundläggande bruksanvisningen innehåller inte all information om maskinen. Du får till exempel inte veta hur du använder de avancerade funktionerna för kopiering, PhotoCapture Center™, skrivare, skanner och nätverk. När du vill veta mer om dessa funktioner läser du Avancerad bruksanvisning, Bruksanvisning för programanvändare och Bruksanvisning för nätverksanvändare som finns på cd-skivan med dokumentation.

## Visa dokumentationen

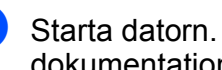

Starta datorn. Sätt i cd-skivan med dokumentation i cd-läsaren.

🖉 Obs

(Windows<sup>®</sup>-användare) Om skärmen inte visas automatiskt går du till Den här datorn (Dator). Dubbelklicka på ikonen för cd-skivan och sedan på index.html.

(Macintosh-användare) Dubbelklicka på ikonen för cd-skivan och sedan på index.html.

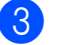

Klicka på ditt land.

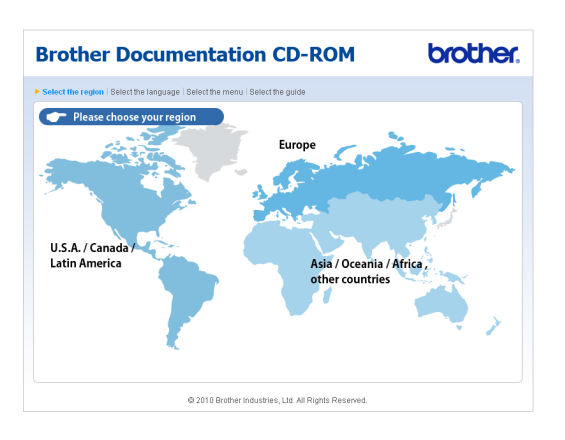

Peka på ditt språk och därefter på Visa bruksanvisning. Klicka sedan på den bruksanvisning som du vill öppna.

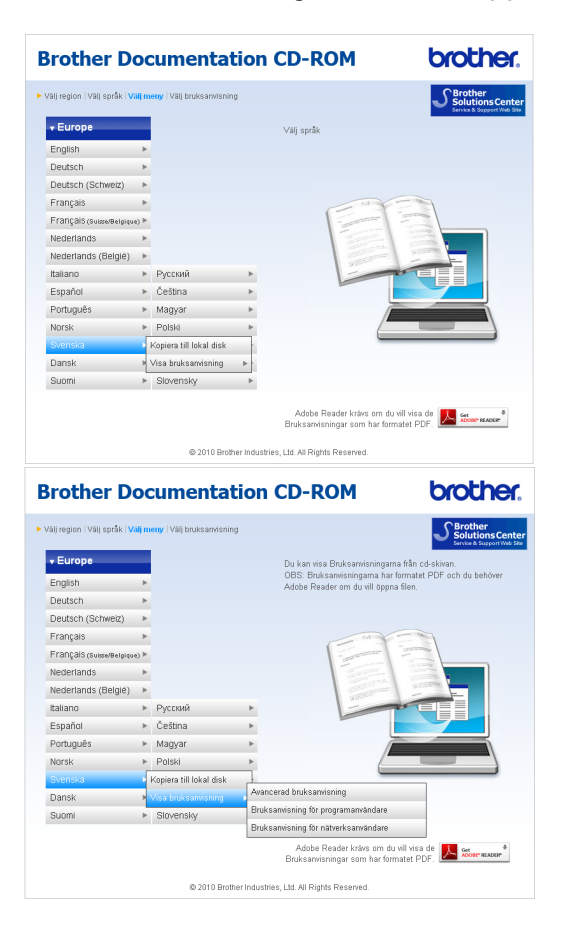

### 🖉 Obs

- (Endast Windows<sup>®</sup>-användare) Om det visas ett gult fält överst på sidan i din webbläsare är det en säkerhetsvarning om Active X-kontroller. Om du vill visa sidan korrekt måste du klicka i det gula fältet och välja Tillåt innehåll som har blockerats. Därefter klickar du på Ja i dialogrutan med säkerhetsvarningen.
- (Endast Windows<sup>®</sup>-användare)<sup>1</sup> Om du kopierar användardokumentationen i PDF-format till en lokal mapp på din dator öppnas de snabbare. Peka på ditt språk och klicka sedan på Kopiera till lokal disk.
  - <sup>1</sup> Microsoft<sup>®</sup> Internet Explorer<sup>®</sup> 6.0 eller senare.

#### Så här hittar du skanneranvisningar

Det finns flera sätt att skanna in dokument. Du hittar anvisningar här:

#### Bruksanvisning för programanvändare

- Skanning
- ControlCenter
- Nätverksskanning (Endast DCP-J315W)

#### Så här hittar du anvisningar om nätverksinställningar (endast DCP-J315W)

Maskinen kan anslutas till ett trådlöst nätverk. Grundläggande installationsinstruktioner finns i snabbguiden. Om din trådlösa åtkomstpunkt eller router stöder Wi-Fi Protected Setup eller AOSS™ kan du också följa stegen i snabbguiden. Mer information om nätverksinställningar finns i *bruksanvisningen för nätverksanvändare* på cd-skivan med dokumentation.

# Öppna Brother Support (Windows<sup>®</sup>)

Du hittar all kontaktinformation du behöver, t.ex. webbsupporten (Brother Solutions Center) på installations-cd-skivan.

Klicka på Brother support i Huvudmenyn. Följande skärm visas:

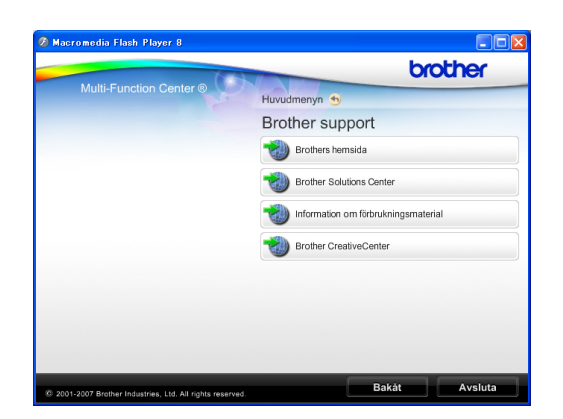

- Öppna vår webbsida (<u>http://www.brother.com</u>) genom att klicka på Brothers hemsida.
- Klicka på Brother Solutions Center för att läsa mer om nyheter och produktsupport (http://solutions.brother.com/).
- Mer information om originalförbrukningsmaterial från Brother finns på vår webbsida (<u>http://www.brother.com/original/</u>). Klicka på Information om förbrukningsmaterial.
- Klicka på Brother CreativeCenter för att gå till Brother CreativeCenter (<u>http://www.brother.com/creativecenter/</u>) där du hittar KOSTNADSFRIA fotoprojekt och utskrivningsbara nedladdningar.
- Om du vill återgå till Huvudmenyn klickar du på Bakåt och om du vill avsluta klickar du på Avsluta.

# Öppna Brother Support (Macintosh)

Du hittar all kontaktinformation du behöver, t.ex. webbsupporten (Brother Solutions Center) på installations-cd-skivan.

Dubbelklicka på ikonen för Brother support. Följande skärm visas:

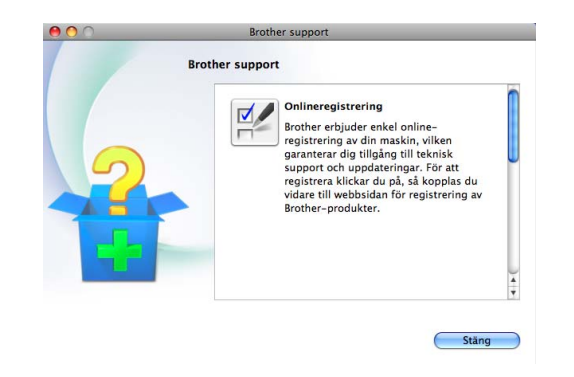

- Om du vill registrera din maskin på webbsidan för registrering av Brotherprodukter (<u>http://www.brother.com/registration/</u>) klickar du på **Onlineregistrering**.
- Klicka på Brother Solutions Center för att läsa mer om nyheter och produktsupport (<u>http://solutions.brother.com/</u>).
- Mer information om originalförbrukningsmaterial från Brother finns på vår webbsida (<u>http://www.brother.com/original/</u>). Klicka på Information om förbrukningsmaterial.

Kapitel 1

# Genomgång av kontrollpanelen

DCP-J125 och DCP-J315W har samma knappar på kontrollpanelen.

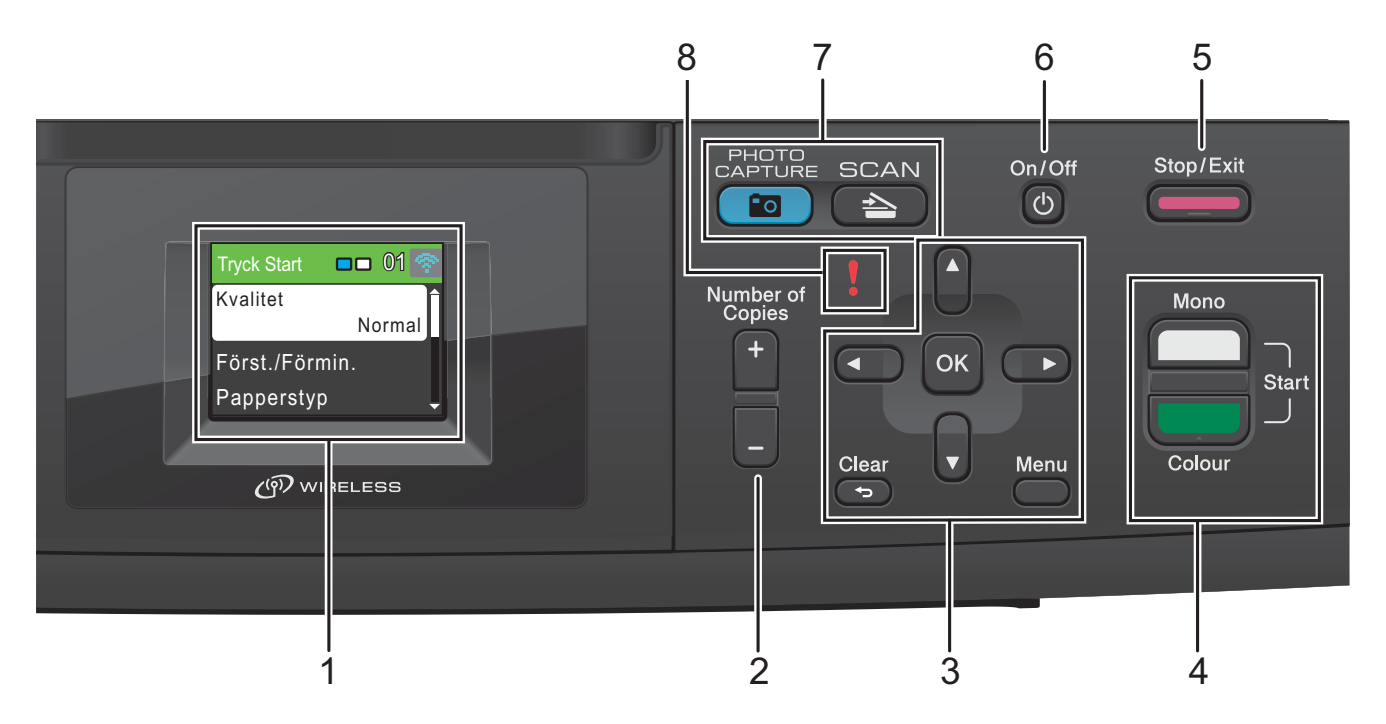

#### 1 LCD-skärm (liquid crystal display)

Visar meddelanden på LCD-skärmen som hjälper dig att ställa in och använda maskinen.

#### 2 Number of Copies

Använd den här knappen för att göra flera kopior.

#### 3 Menyknappar:

#### eller

Tryck på ◀ eller ► för att flytta det markerade området åt vänster eller höger på LCD-skärmen.

■ ▲ eller ▼

Tryck på  $\blacktriangle$  eller  $\triangledown$  för att bläddra i menyer och bland alternativ.

#### Clear

Tryck för att gå tillbaka till föregående menynivå.

#### Menu

Ger dig åtkomst till huvudmenyn så att du kan programmera maskinen.

■ OK

Här bekräftar du ditt val.

#### 4 Startknappar:

## Mono Start

Gör att du kan börja kopiera i svartvitt. Gör att du kan starta en skanning (i färg eller sv/v, beroende på skanningsinställningarna i programvaran

ControlCenter).

## Colour Start

Gör att du kan börja kopiera i fullfärg. Gör att du kan starta en skanning (i färg eller sv/v, beroende på skanningsinställningarna i programvaran

ControlCenter).

5

#### Stop/Exit

Avbryter en åtgärd eller stänger en meny.

#### 6 On/Off

Du kan sätta på eller stänga av maskinen. Tryck på **On/Off** för att slå på maskinen.

Tryck på **On/Off** och håll den nedtryckt för att stänga av maskinen. LCD-skärmen visar Stänger av och förblir påslagen i ett par sekunder innan den stängs av.

Om du stänger av maskinen kommer den ändå att regelbundet rengöra skrivhuvudet för att bevara utskriftskvaliteten. Maskinen bör alltid vara ansluten till strömmen för att förlänga skrivhuvudets livslängd, ge god bläckekonomi samt för att upprätthålla utskriftskvaliteten.

#### 7 Lägesknappar:

#### SCAN

Gör att du kan öppna skanningsläget.

#### PHOTO CAPTURE

Gör att du kan aktivera PhotoCapture Center™-läget.

#### 8 Varnings-LED

Blinkar rött när LCD-skärmen visar ett fel eller ett viktigt statusmeddelande.

## 🖉 Obs

De flesta illustrationerna i den här bruksanvisningen visar DCP-J315W.

## Meddelanden på LCDskärmen

LCD-skärmen visar vilket läge maskinen är i, aktuella inställningar och tillgänglig bläckvolym.

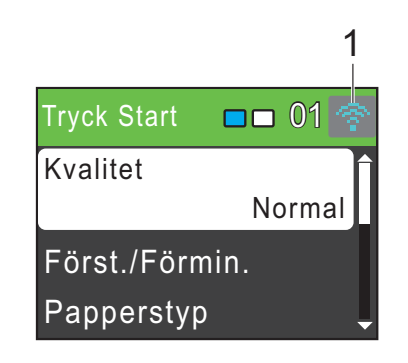

 Trådlös status (endast DCP-J315W) Om du använder den trådlösa anslutningen visar en indikator med fyra nivåer den trådlösa signalstyrkan.

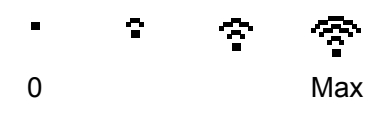

Varningsikonen **!** visas vid fel eller vid underhållsmeddelanden. Mer information finns i *Fel- och underhållsmeddelanden* på sidan 37.

## Grundläggande användning

Följande steg beskriver hur man ändrar inställningar i maskinen. I det här exemplet ändras inställningen för papperstyp från Vanligt papper till Bläckst.papper.

#### 1 Tryck på Menu.

2

Tryck på ▲ eller ▼ för att välja Allmän inställ.

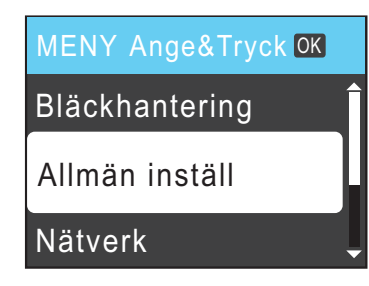

Tryck på OK.

- 3 Tryck på ▲ eller ▼ för att välja Papperstyp. Tryck på OK.
- 4 Tryck på ▲ eller ▼ för att välja
  Bläckst.papper.
  Tryck på OK.
  Du kan se aktuell inställning på LCD-skärmen:

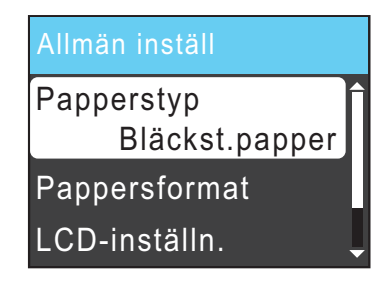

5 Tryck på Stop/Exit.

### Varningslysdioder

Varningslysdioderna är lampor som visar maskinens status enligt tabellen.

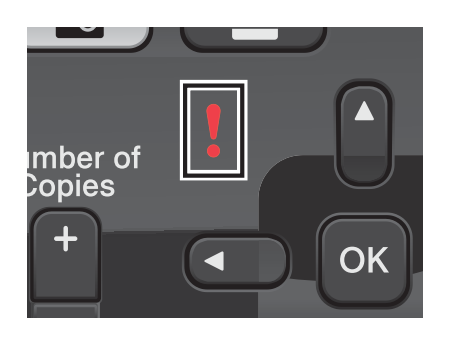

| LED | DCP-status            | Beskrivning                                                                                                    |  |
|-----|-----------------------|----------------------------------------------------------------------------------------------------|--|
| Ø   | Klar                  | DCP är klar att<br>användas.                                                                                                    |  |
| Av  |                       |                                                                                                    |  |
| Pöd | Lucka öppen           | Luckan är öppen. Stäng<br>luckan. (Se <i>Fel- och<br/>underhållsmeddelanden</i><br>på sidan 37.)                                                                                   |  |
| Rou | Kan inte<br>skriva ut | Ersätt bläckpatronen<br>med en ny.<br>(Se <i>Byta bläckpatroner</i><br>på sidan 31.)                                                                                               |  |
|     | Pappersfel            | Lägg papper i facket<br>eller rensa bort papper<br>som har fastnat.<br>Kontrollera meddelandet<br>på LCD-skärmen.<br>(Se <i>Fel-</i> och<br>underhållsmeddelanden<br>på sidan 37.) |  |
|     | Övriga<br>meddelanden | Kontrollera meddelandet<br>på LCD-skärmen.<br>(Se Fel- och<br>underhållsmeddelanden<br>på sidan 37.)                                                                               |  |

# LCD-skärm

## Ställa in bakgrundens ljusstyrka

Prova att ändra ljusstyrkan om du har svårt att se vad som står på LCD-skärmen.

- Tryck på Menu.
  Tryck på ▲ eller
- 2 Tryck på ▲ eller ▼ för att välja Allmän inställ. Tryck på OK.
- 3 Tryck på ▲ eller ▼ för att välja LCD-inställn. Tryck på OK.
- 4 Tryck på ▲ eller ▼ för att välja Bakgrundsljus. Tryck på OK.
- 5 Tryck på ▲ eller ▼ och välj Ljus, Med eller Mörk. Tryck på OK.
- 6 Tryck på Stop/Exit.

```
2
```

# Ladda papper

# Ladda papper och andra utskriftsmedia

1 Om stödfliken är öppen ska du stänga den och sedan stänga pappersstödet. Dra ut pappersfacket helt ur maskinen.

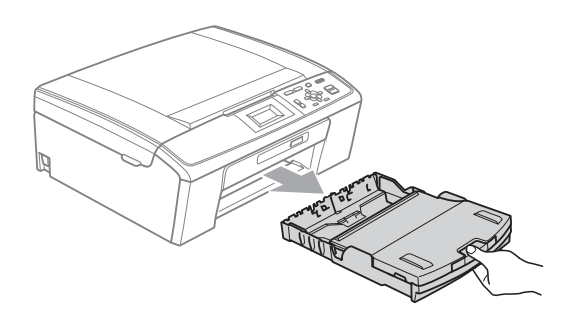

Oppna pappersutmatningsfackets lock (1).

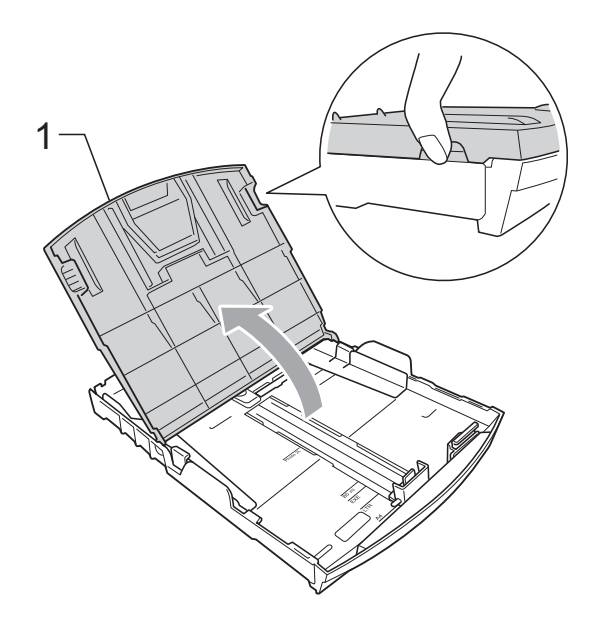

3 Tryck försiktigt ned och flytta först sidoguiderna (1) och sedan längdguiden (2) med båda händerna så att de passar papperets storlek. Kontrollera att de triangulära markeringarna (3) på sidoguiderna (1) och längdguiden (2) riktas in mot märkena för det pappersformat du använder.

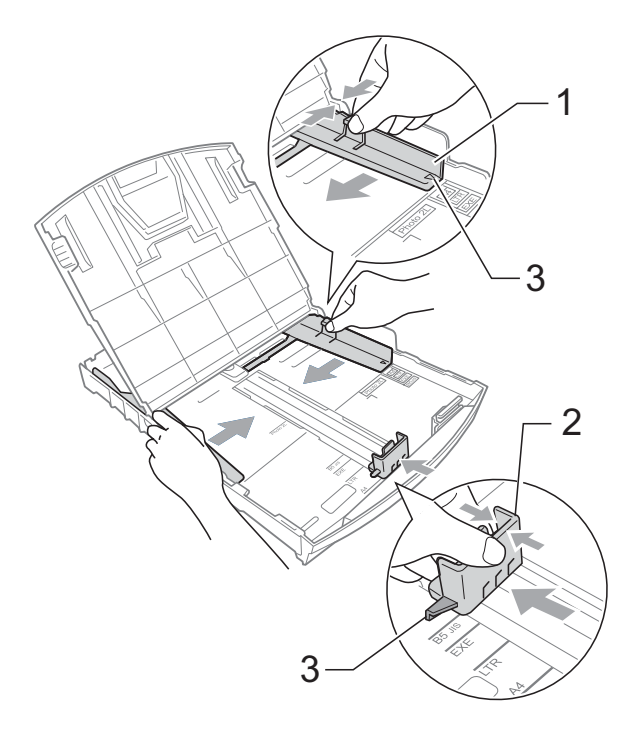

## 🖉 Obs

Om du använder papper med storleken Legal ska du trycka på och hålla ned universalguidens frigöringsknapp (1) när du drar ut pappersfackets främre del.

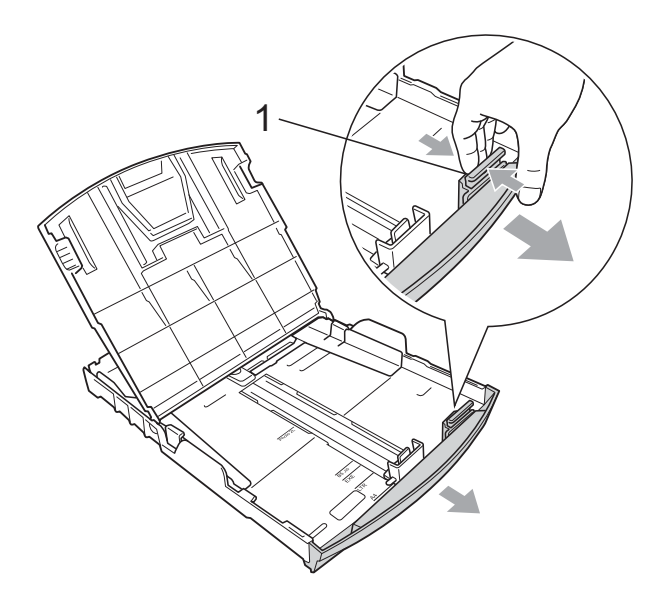

Om du bläddrar igenom pappersarken väl minskar du risken för pappersstopp i maskinen.

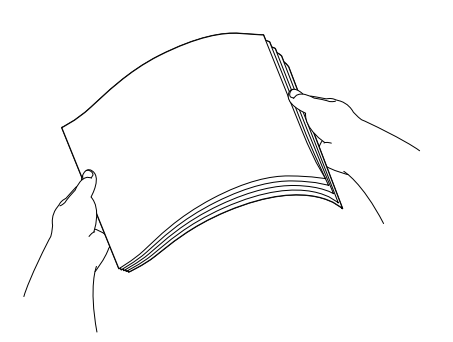

## **•** VIKTIGT

Kontrollera att papperet inte har vikt sig.

5 Placera papperet i pappersfacket med textsidan nedåt och med den övre kanten inåt.

Kontrollera att papperet ligger platt i facket.

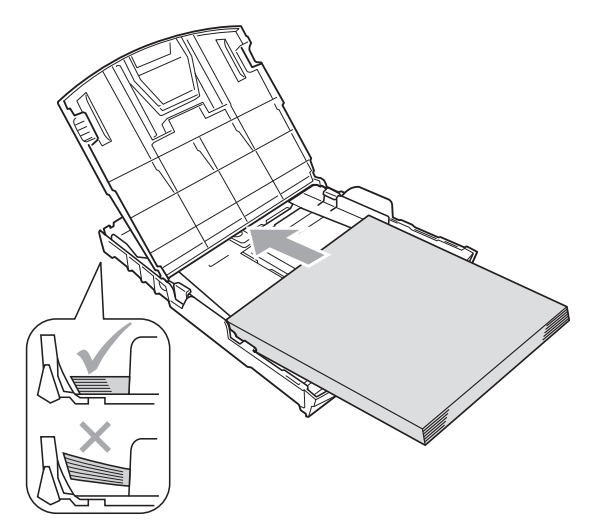

## VIKTIGT

Skjut inte in papperet för långt i pappersfacket så att det trycks upp mot baksidan av facket och orsakar matningsproblem.

 Justera försiktigt sidoguiderna (1) med båda händerna så att de passar papperet.
 Kontrollera att pappersguiderna vid sidorna ligger mot papperet.

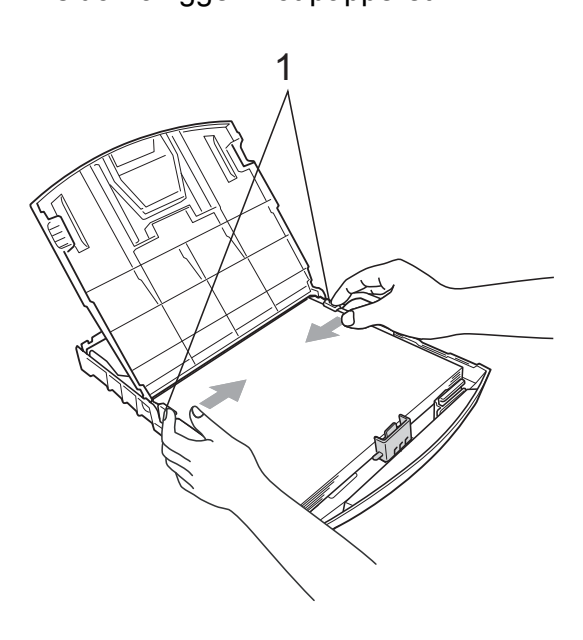

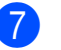

Stäng pappersutmatningsfackets lock.

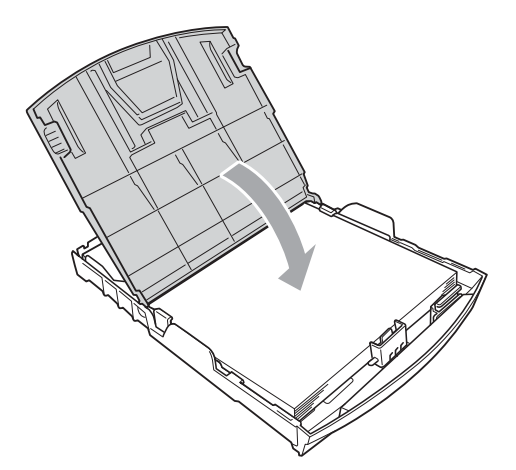

8 Tryck *långsamt* och noggrant in papperskassetten i maskinen.

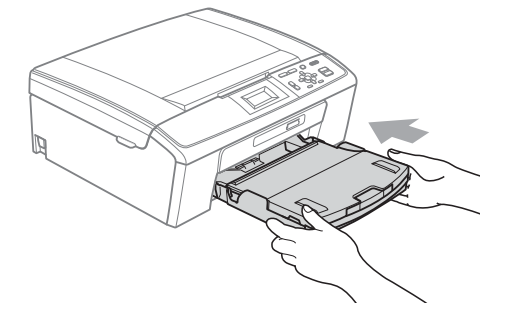

9 Samtidigt som du håller pappersfacket på plats drar du ut pappersstödet (①) tills det klickar på plats och viker sedan ut stödfliken (②).

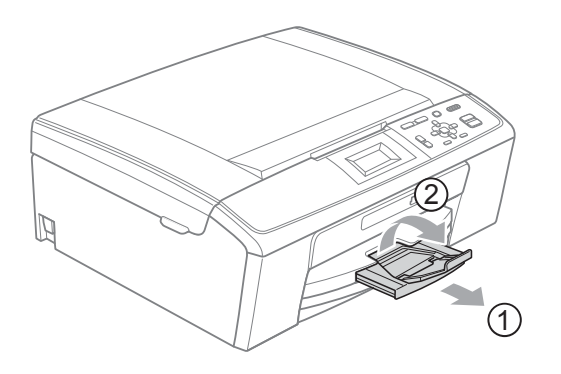

## 

Använd INTE stödfliken för papper i formatet Legal.

## Ladda kuvert och vykort

#### Om kuvert

- Använd kuvert som väger mellan 80 och 95 g/m<sup>2</sup>.
- För vissa kuvert krävs att du ändrar marginalinställningarna i programmet. Gör alltid en testutskrift innan du skriver ut många kuvert.

## **•** VIKTIGT

Använd INTE någon av följande typer av kuvert då de kan orsaka problem med pappersmatningen:

- Fodrade.
- Med relief (upphöjd skrift).
- Med spännen eller klamrar.
- Kuvert som är förtryckta på insidan.

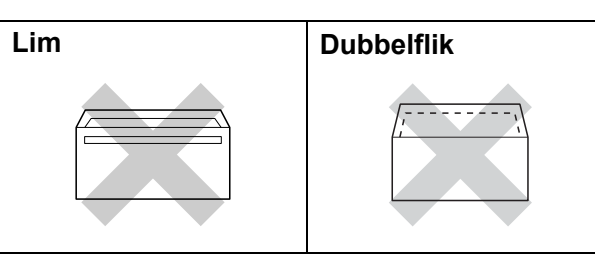

Ibland kan det uppstå pappersmatningsfel på grund av tjockleken, storleken och flikens form på kuverten som du använder.

#### Ladda kuvert och vykort

 Innan du laddar maskinen ska du se till att kuverten eller vykorten ligger så plant och jämnt som möjligt.

### **9** VIKTIGT

Om kuvert eller vykort "dubbelmatas" måste du ladda pappersfacket med ett kuvert eller vykort åt gången.

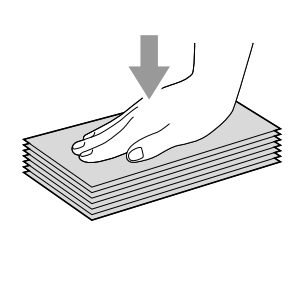

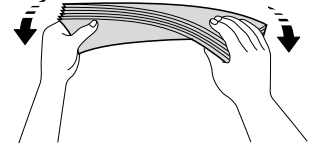

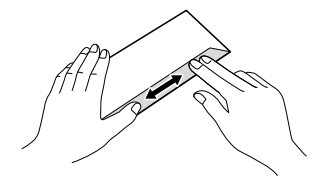

2 Placera kuvert eller vykort i pappersfacket med adressidan vänd nedåt och framkanten (kuvertens överdel) inåt. Tryck och skjut sidoguiderna (1) och längdguiden (2) försiktigt med båda händerna så att de passar kuvertens eller vykortens storlek.

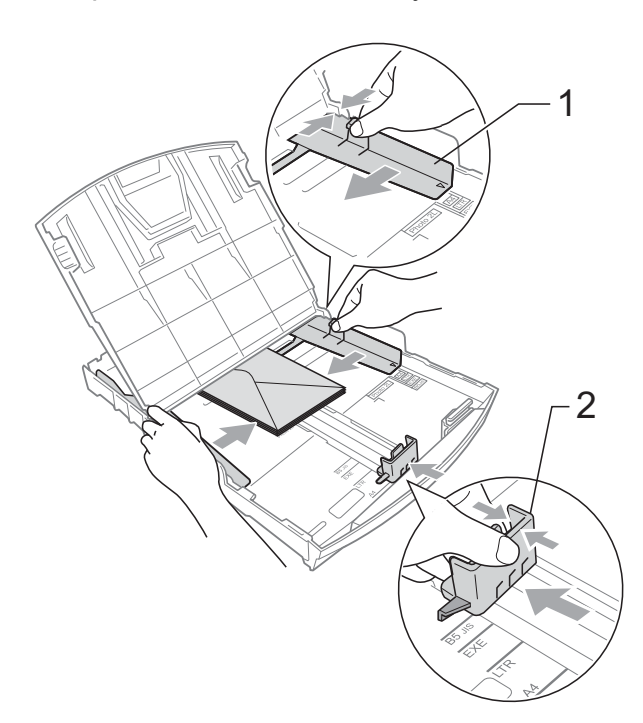

#### Om du har problem när du skriver ut på kuvert med fliken på kortsidan kan du försöka med följande:

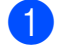

Öppna kuvertfliken.

2 Lägg kuvert i pappersfacket med adressidan nedåt och fliken placerad så som visas på bilden.

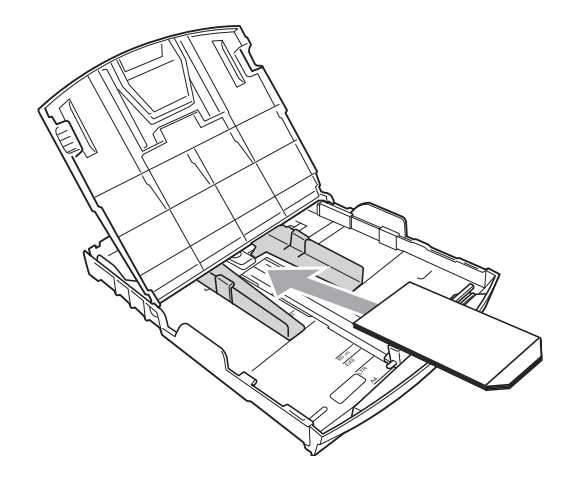

Justera storleken och marginalerna i programmet.

# Ta bort små utskrifter från maskinen

Då maskinen matar ut små papper i pappersutmatningsfacket kan du kanske inte nå dem. Kontrollera att utskriften är klar och dra sedan ut pappersfacket helt ur maskinen.

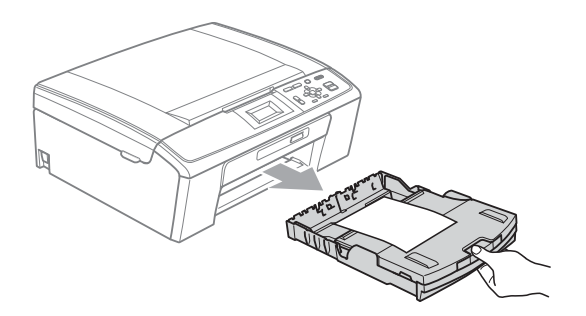

## Utskrivbart område

Hur stort det utskrivbara området är beror på inställningarna i det program du använder. Nedan anges hur stort detta område är på pappersark och kuvert. Maskinen kan skriva ut på de skuggade områdena på pappersark när funktionen för utskrift utan kanter är tillgänglig och aktiverad.

**Kuvert** 

(Se Utskrift för Windows<sup>®</sup> eller Utskrift och faxsändning för Macintosh i bruksanvisningen för programanvändare.)

#### Pappersark

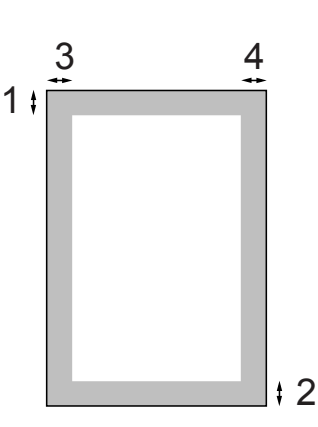

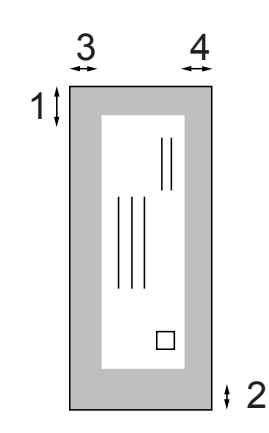

|            | Överdel (1) | Underdel (2) | Vänster (3) | Höger (4) |
|------------|-------------|--------------|-------------|-----------|
| Pappersark | 3 mm        | 3 mm         | 3 mm        | 3 mm      |
| Kuvert     | 12 mm       | 24 mm        | 3 mm        | 3 mm      |

#### 🖉 Obs

Funktionen för utskrift utan kanter är inte tillgänglig när du skriver ut på kuvert.

# Pappersinställningar

## Papperstyp

Du får bästa utskriftskvalitet om du ställer in maskinen på den papperstyp du använder.

- 1 Tryck på Menu.
- Tryck på ▲ eller V för att välja Allmän inställ. Tryck på OK.
- 3 Tryck på ▲ eller V för att välja Papperstyp. Tryck på **OK**.
- 4 Tryck på ▲ eller ▼ för att välja Vanligt papper, Bläckst.papper, Brother BP71, Brother BP61, Annat glättat eller OH-Film. Tryck på OK.
- 5 Tryck på Stop/Exit.

## 🖉 Obs

Papperet matas ut med texten uppåt på pappersutmatningsfacket på maskinens framsida. Om du använder OH-film eller glättat papper förhindrar du nedfläckning av andra kopior eller att papper fastnar om du avlägsnar varje ark så snart det har skrivits ut.

## Pappersformat

Du kan använda fem pappersformat när du skriver ut kopior: A4, A5, Letter, Legal och  $10 \times 15$  cm. Om du fyller på ett annat pappersformat i maskinen måste du ändra pappersformatinställningen samtidigt.

Tryck på Menu.

Tryck på ▲ eller V för att välja Allmän inställ. Tryck på OK.

- 3) Tryck på ▲ eller V för att välja Pappersformat. Tryck på OK.
- 4 Tryck på ▲ eller ▼ och välj A4, A5, 10x15cm, Letter eller Legal. Tryck på OK.

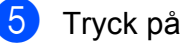

Tryck på Stop/Exit.

# Godkända papper och andra utskriftsmedia

Utskriftskvaliteten kan påverkas av vilken papperstyp som används i maskinen.

Du uppnår bästa utskriftskvalitet för den inställning du har valt genom att ställa in papperstypen så att den överensstämmer med papperet som ligger i mataren.

Du kan använda normalt papper, papper för bläckstråleskrivare (bestruket papper), glättat papper, OH-film och kuvert.

Vi rekommenderar att du provar dig fram innan du köper en större mängd papper.

Använd Brother-papper för bästa resultat.

- När du skriver ut på bläckstrålepapper (bestruket papper), OH-film och glättade papper måste du välja rätt utskriftsmedia på fliken Grundläggande i skrivardrivrutinen eller i papperstypsinställningen på menyn. (Se Papperstyp på sidan 22.)
- Lägg in ett extra ark av samma fotopapper i pappersfacket om du skriver ut på Brother-fotopapper. Ett extra ark medföljer i pappersförpackningen för detta syfte.
- Om du använder OH-film eller fotopapper förhindrar du nedfläckning av andra kopior eller att papper fastnar om du avlägsnar varje ark så snart det har skrivits ut.
- Undvik att vidröra den utskriva ytan omedelbart efter utskrift, eftersom ytan kanske inte är torr och du kan få fläckar på fingrarna.

### **Rekommenderat papper**

För att få det bästa utskriftsresultatet bör du använda Brother-papper. (Se nedanstående tabell.)

Om det inte går att få tag i Brother-papper rekommenderar vi att du testar olika papper innan du köper större mängder.

Vi rekommenderar att du använder "3M Transparency Film" när du skriver ut på OH-film.

#### **Brother-papper**

| Papperstyp                    | Post    |
|-------------------------------|---------|
| A4 Vanligt papper             | BP60PA  |
| A4 Glättat fotopapper         | BP71GA4 |
| A4 Bläckstråleskrivare (matt) | BP60MA  |
| 10 × 15 cm Glättat            | BP71GP  |

2

### Hantera och använda utskriftsmedia

- Förvara pappersarken i de förseglade originalförpackningarna. Se till att arken ligger plant och på behörigt avstånd från fukt, direkt solljus och värme.
- Undvik att vidröra fotopapperets blanka (bestrukna) sida. Lägg i fotopapper med den blanka sidan nedåt.
- Undvik att vidröra någon sida av OH-filmen eftersom denna typ av material lätt absorberar fukt och svett, vilket försämrar utskriftskvaliteten. OH-film som är avsedd för laserskrivare/kopieringsmaskiner kan smutsa ned nästa dokument. Använd endast OH-film som är avsedd för bläckstråleutskrift.

## **•** VIKTIGT

Använd INTE följande papperstyper:

• Trasigt, vikt, skrynkligt eller oregelbundet format papper.

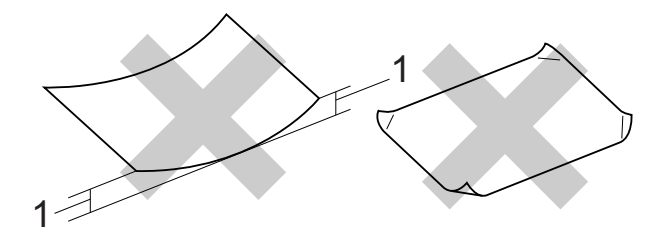

- 1 Om papperet är böjt 2 mm eller mer kan det leda till att det fastnar.
- Extremt blankt papper eller papper med mycket struktur.
- Papper som inte kan placeras jämnt i trave.
- Papper med låg kornighet.

#### Papperskapacitet för pappersutmatningsfackets lock

Upp till 50 ark 80 g/m<sup>2</sup> A4-papper.

OH-film och fotopapper måste tas bort från pappersutmatningsfackets lock så fort ett ark har matats ut för att förhindra nedfläckning.

## Välja rätt utskriftsmedia

## Papperstyp och pappersformat för olika funktioner

| Papperstyp | Pappersformat      |                             | Hantering |                  |          |
|------------|--------------------|-----------------------------|-----------|------------------|----------|
|            |                    |                             | Kopiering | Photo<br>Capture | Skrivare |
| Pappersark | A4                 | $210 \times 297 \text{ mm}$ | Ja        | Ja               | Ja       |
|            | Letter             | $215,9\times279,4\ mm$      | Ja        | Ja               | Ja       |
|            | Legal              | 215,9 	imes 355,6  mm       | Ja        | -                | Ja       |
|            | Executive          | 184 × 267 mm                | -         | -                | Ja       |
|            | JIS B5             | $182 \times 257 \text{ mm}$ | -         | -                | Ja       |
|            | A5                 | 148 × 210 mm                | Ja        | -                | Ja       |
|            | A6                 | 105 × 148 mm                | -         | -                | Ja       |
| Kort       | Foto               | 10 × 15 cm                  | Ja        | Ja               | Ja       |
|            | Foto 2L            | 13 × 18 cm                  | _         | Ja               | Ja       |
|            | Registerkort       | 127 × 203 mm                | _         | _                | Ja       |
|            | Vykort 1           | 100 × 148 mm                | -         | -                | Ja       |
|            | Vykort 2 (dubbelt) | 148 × 200 mm                | -         | -                | Ja       |
| Kuvert     | C5-kuvert          | 162 × 229 mm                | -         | -                | Ja       |
|            | DL-kuvert          | $110 \times 220 \text{ mm}$ | -         | -                | Ja       |
|            | COM-10             | $105 \times 241 \text{ mm}$ | -         | -                | Ja       |
|            | Monarch            | 98 × 191 mm                 | -         | -                | Ja       |
|            | JE4-kuvert         | $105 \times 235 \text{ mm}$ | -         | -                | Ja       |
| OH-film    | A4                 | 210 × 297 mm                | Ja        | -                | Ja       |
|            | Letter             | 215,9 	imes 279,4  mm       | Ja        | -                | Ja       |
|            | Legal              | 215,9 × 355,6 mm            | Ja        | -                | Ja       |
|            | A5                 | 148 × 210 mm                | Ja        | -                | Ja       |

2

| Papperstyp                |                | Vikt                          | Tjocklek          | Ant. ark         |  |
|---------------------------|----------------|-------------------------------|-------------------|------------------|--|
| Pappersark Vanligt papper |                | 64 till 120 g/m <sup>2</sup>  | 0,08 till 0,15 mm | 100 <sup>1</sup> |  |
|                           | Bläckpapper    | 64 till 200 g/m <sup>2</sup>  | 0,08 till 0,25 mm | 20               |  |
|                           | Glättat papper | Upp till 220 g/m <sup>2</sup> | Upp till 0,25 mm  | 20 <sup>2</sup>  |  |
| Kort                      | Fotokort       | Upp till 220 g/m <sup>2</sup> | Upp till 0,25 mm  | 20 <sup>2</sup>  |  |
|                           | Registerkort   | Upp till 120 g/m <sup>2</sup> | Upp till 0,15 mm  | 30               |  |
|                           | Vykort         | Upp till 200 g/m <sup>2</sup> | Upp till 0,25 mm  | 30               |  |
| Kuvert                    |                | 75 till 95 g/m <sup>2</sup>   | Upp till 0,52 mm  | 10               |  |
| OH-film                   |                | -                             | -                 | 10               |  |

## Pappersvikt, tjocklek och kapacitet

<sup>1</sup> Upp till 100 ark 80 g/m<sup>2</sup>-papper.

<sup>2</sup> BP71-papper 260 g/m<sup>2</sup> är speciellt utformat för Brother-bläckstrålemaskiner.

3

# Ladda dokument

# Ladda dokument

## Använda kopieringsglaset

Från kopieringsglaset kan du kopiera och skanna sidor ur en bok eller enstaka sidor.

#### Dokumentstorlekar som stöds

| Längd: | Upp till 297 mm   |
|--------|-------------------|
| Bredd: | Upp till 215,9 mm |
| Vikt:  | Upp till 2 kg     |

#### Ladda dokument

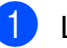

Lyft på maskinens lock.

Använd dokumentmarkeringarna överst och till vänster och lägg dokumentet med framsidan nedåt i övre vänstra hörnet av kopieringsglaset.

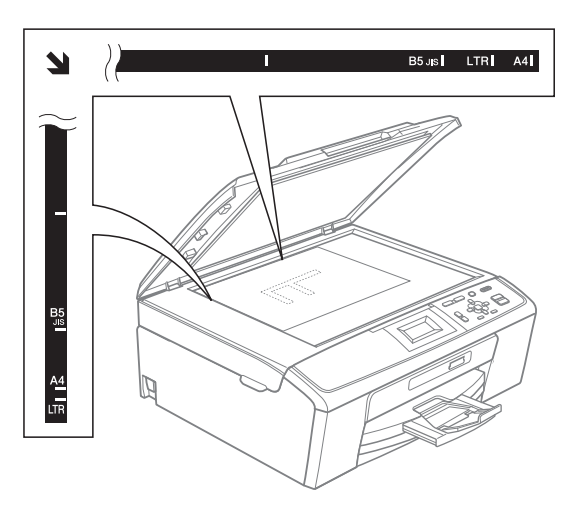

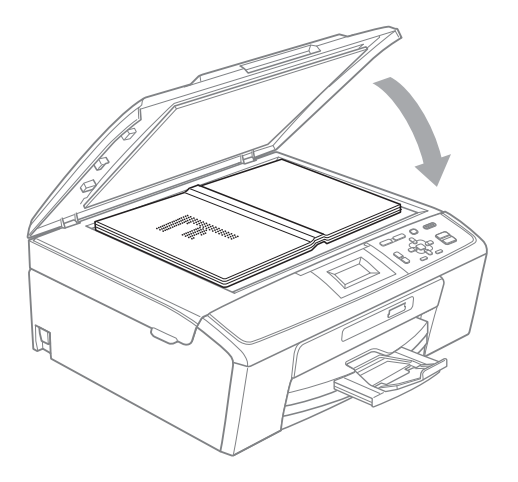

3 Stäng maskinens lock.

## **•** VIKTIGT

Om du skannar en bok eller ett tjockt dokument får du INTE slå igen locket hårt eller trycka på det.

## Skanningsbart område

Hur stort det skanningsbara området är beror på inställningarna i det program du använder. Figuren nedan visar de områden som inte kan skannas.

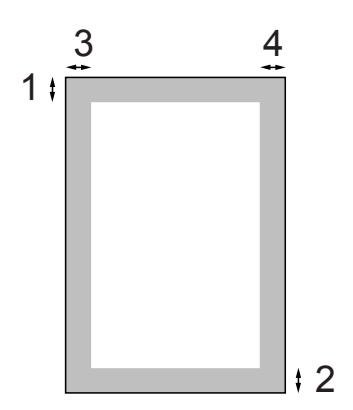

| Hantering | Dokument- | Överdel (1)  | Vänster (3) |
|-----------|-----------|--------------|-------------|
|           | storlek   | Underdel (2) | Höger (4)   |
| Kopiera   | A4        | 3 mm         | 3 mm        |
|           | Letter    | 3 mm         | 3 mm        |
| Skanna    | A4        | 3 mm         | 3 mm        |
|           | Letter    | 3 mm         | 3 mm        |

Kopiering

# Kopiera

4

I följande steg visas de grundläggande kopieringsfunktionerna. Mer information om de olika alternativen finns i den avancerade bruksanvisningen.

- Placera dokumentet med framsidan nedåt på kopieringsglaset. (Se Använda kopieringsglaset på sidan 19.)
- 2 Tryck på + eller flera gånger tills du får fram antalet kopior du vill göra (upp till 99).

| 🗐 Tryck Start  | <b>00</b> 0 <u>1</u> <b>1</b> |  |
|----------------|-------------------------------|--|
| Kvalitet       | Î                             |  |
|                | Normal                        |  |
| Först./Förmin. |                               |  |
| Papperstyp     | •                             |  |

1 Antal kopior

**3** Tryck på **Mono Start** eller **Colour Start**.

## Avbryta kopieringen

Tryck på **Stop/Exit** för att avbryta kopieringen.

## Kopieringsinställningar

#### Du kan ändra följande

kopieringsinställningar. Tryck på ▲ eller ▼ och bläddra i kopieringsinställningarna. När inställningen som du vill ha är markerad trycker du på **OK**.

(Grundläggande bruksanvisning)

Mer information om hur du ändrar följande kopieringsinställningar finns på sidan 22.

- Papperstyp
- Pappersformat

(Avancerad bruksanvisning)

Mer information om hur du ändrar följande kopieringsinställningar finns i kapitel 3:

- Kvalitet
- Först./Förmin.
- Täthet
- Sidlayout
- Som ny standard?
- Fabriksåterst.

#### Pappersalternativ

#### Papperstyp

Om du använder specialpapper vid kopieringen ska du ställa in maskinen på rätt papperstyp för att få bästa möjliga utskriftskvalitet.

Ladda dokumentet.

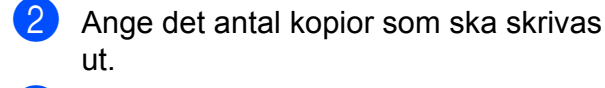

- 3 Tryck på **▲** eller ▼ för att välja Papperstyp. Tryck på **OK**.
- 4 Tryck på ▲ eller ▼ för att välja Vanligt papper, Bläckst.papper, Brother BP71, Brother BP61, Annat glättat eller OH-Film. Tryck på OK.
- 5 Tryck på Mono Start eller Colour Start om du inte vill ändra några fler inställningar.

#### Pappersformat

Om du kopierar på något annat än A4-papper måste du ändra inställningarna för pappersformat.

Du kan bara kopiera på papper med formaten A4, Legal, Letter, A5 eller fotopapper  $10 \times 15$  cm.

- Ladda dokumentet.
- 2 Ange det antal kopior som ska skrivas ut.
- 3 Tryck på ▲ eller ▼ för att välja Pappersformat. Tryck på **OK**.
- 4 Tryck på ▲ eller ▼ och välj A4, A5, 10x15cm, Letter eller Legal. Tryck på **OK**.
- 5 Tryck på Mono Start eller Colour Start om du inte vill ändra några fler inställningar.

5

# Skriva ut foton från ett minneskort

## PhotoCapture Center™-funktioner

Även om maskinen *inte* är ansluten till en dator kan du skriva ut foton direkt från digitalkameramedier. (Se *Skriva ut bilder* på sidan 26.)

Du kan skanna dokument och spara dem direkt till ett minneskort. (Se *Skanna till ett minneskort* på sidan 27.)

Om maskinen är ansluten till en dator kan du komma åt ett minneskort som sitter på maskinens framsida från datorn.

(Se PhotoCapture Center™ för Windows<sup>®</sup> eller Fjärrinställning och PhotoCapture Center™ för Macintosh i bruksanvisningen för programanvändare.)

## Använda ett minneskort

Brother-maskinen har mediaenheter (uttag) som kan användas med följande populära digitalkameramedier: Memory Stick™, Memory Stick PRO™, Memory Stick Duo™, Memory Stick PRO Duo™, SD och SDHC.

Med funktionen PhotoCapture Center™ kan du skriva ut digitala fotografier från din digitalkamera och erhålla utskrifter av hög kvalitet. Kapitel 5

# Komma igång

Sätt i ett minneskort ordentligt i korrekt uttag.

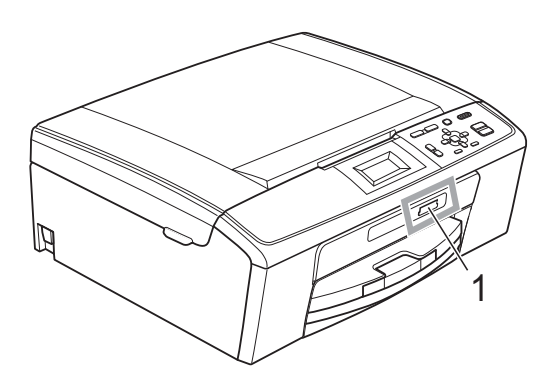

#### 1 Minneskortplats

| Kortplats         | Kompatibla minneskort |                                         |
|-------------------|-----------------------|-----------------------------------------|
| Övre kortplatsen  |                       | Memory Stick™                           |
|                   |                       | Memory Stick PRO™                       |
|                   |                       | Memory Stick Duo™                       |
|                   |                       | Memory Stick PRO Duo™                   |
|                   |                       | Memory Stick Micro™<br>(kräver adapter) |
| Nedre kortplatsen |                       | SD                                      |
|                   |                       | SDHC                                    |
| P                 |                       | mini SD (kräver adapter)                |
|                   |                       | micro SD (kräver adapter)               |

## **•** VIKTIGT

ANVÄND INTE Memory Stick Duo™ i den nedre SD-kortplatsen, eftersom det kan orsaka skador på maskinen.

PHOTO CAPTURE-knappens indikationer:

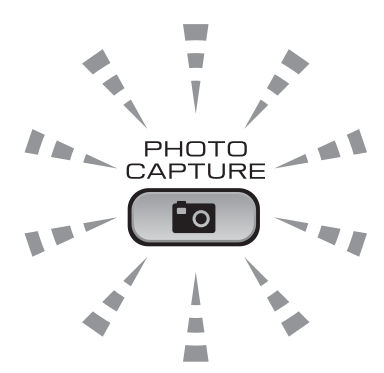

- PHOTO CAPTURE lyser: minneskortet är korrekt isatt.
- PHOTO CAPTURE lyser inte: minneskortet är inte korrekt isatt.
- PHOTO CAPTURE blinkar: minneskortet läses eller skrivs till.

## **•** VIKTIGT

Dra INTE ut nätsladden och ta inte ut minneskortet från mediaenheten (uttaget) medan maskinen läser av eller skriver till minneskortet (knappen **PHOTO CAPTURE** blinkar). **Du kan förlora data eller skada kortet.** 

Maskinen kan bara läsa en enhet åt gången.

# Skriva ut bilder

## Visa foton

Du kan förhandsgranska dina foton på LCDskärmen innan du skriver ut dem. Om bilderna är stora filer kan det uppstå en fördröjning innan varje foto visas på LCDskärmen.

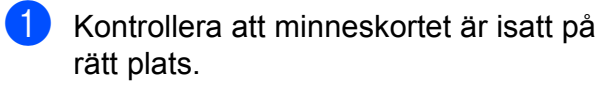

Tryck på ( **PHOTO CAPTURE**).

- Tryck på ▲ eller V för att välja Visa foto(n). Tryck på OK.

- 4 Tryck på + eller flera gånger för att ange hur många kopior du vill ha.
- 5) Upprepa steg 3 och 4 tills du har valt alla foton.

#### Óbs

Tryck på Clear för att gå tillbaka till föregående nivå.

- 6 När du har valt alla foton gör du något av följande:
  - Tryck på OK och ändra skrivarinställningarna. (Se PhotoCapture Center™utskriftsinställningar på sidan 26.)
  - Tryck på Colour Start om du inte vill ändra några inställningar.

## **PhotoCapture** Center<sup>™</sup>utskriftsinställningar

Du kan tillfälligt ändra utskriftsinställningarna för nästa utskrift.

Maskinen återgår till sina standardinställningar efter tre minuter.

## Obs

Du sparar de vanligaste utskriftsinställningarna genom att ange dem som standardinställningar. (Se Ställa in dina ändringar som en ny standard i kapitel 4 i den avancerade bruksanvisningen.)

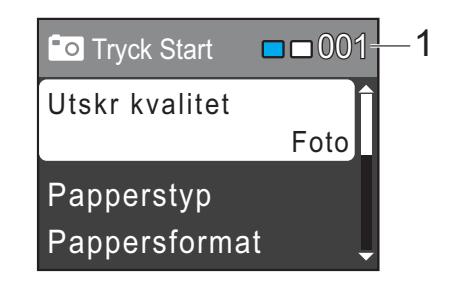

#### Antal utskrifter 1

(För Visa foton) Du kan se det totala antal foton som kommer att skrivas ut.

(För Skriv ut alla foton, Fotoutskrift) Du kan se det totala antalet kopior som kommer att skrivas ut av varje foto.

(För DPOF-utskrift) Detta visas inte.

# Skanna till ett minneskort

Du kan skanna svartvita dokument och färgdokument till ett minneskort. Svartvita dokument sparas i filformaten PDF (\*.PDF) eller TIFF (\*.TIF). Färgdokument kan sparas i filformaten PDF (\*.PDF) eller JPEG (\*.JPG). Standardinställningen är Färg 150 dpi och standardfilformatet är PDF. Maskinen skapar automatiskt filnamn efter innevarande datum. (Mer information finns i *snabbguiden*.) Exempel: Den femte bilden som skannas den 1 juli 2010 får namnet 01071005.PDF. Du kan ändra färgen och kvaliteten.

| Kvalitet        | Tillgängliga filformat |
|-----------------|------------------------|
| Färg 150 dpi    | JPEG / PDF             |
| Färg 300 dpi    | JPEG / PDF             |
| Färg 600 dpi    | JPEG / PDF             |
| S/V 200x100 dpi | TIFF / PDF             |
| S/V 200 dpi     | TIFF / PDF             |

1

Kontrollera att minneskortet är isatt på rätt plats.

## **9** VIKTIGT

Ta INTE ut minneskortet när **PHOTO CAPTURE** blinkar. Det kan skada kortet eller de data som finns på det.

Ladda dokumentet.

3 Tryck på (SCAN) när du vill skanna till ett minneskort.

**Tryck på ▲ eller ▼ för att välja** Skanna > media.

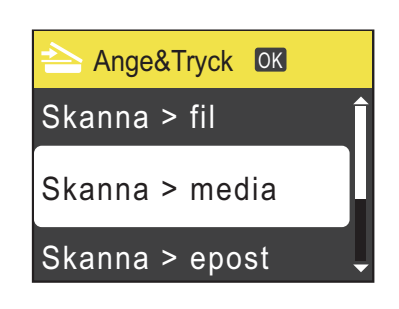

Tryck på OK.

- 5 Gör något av följande:
  - Ändra kvalitet genom att trycka på
    ▲ eller ▼ för att välja Kvalitet.
    Tryck på OK. Fortsätt med steg ⑤.
  - Tryck på Mono Start eller Colour Start om du vill börja skanna utan att ändra några fler inställningar.
- 6 Tryck på ▲ eller ▼ för att välja Färg 150 dpi, Färg 300 dpi, Färg 600 dpi, S/V 200x100 dpi eller S/V 200 dpi. Tryck på OK.
- 7 Gör något av följande:
  - Gå till steg ⑧ för att ändra filtypen.
  - Tryck på Mono Start eller Colour Start om du vill börja skanna utan att ändra några fler inställningar.
- 8 Tryck på ▲ eller ▼ för att välja Filtyp. Tryck på OK. Tryck på ▲ eller ▼ och välj JPEG, PDF eller TIFF. Tryck på OK.

#### 🖉 Obs

- Om du väljer upplösningen Färg i steg 6 kan du inte välja TIFF.
- Om du väljer upplösningen S/V i steg 6 kan du inte välja JPEG.

- 9 Gör något av följande:
  - Om du vill ändra filnamnet går du till steg <sup>1</sup>.
  - Tryck på Mono Start eller Colour Start om du vill börja skanna utan att ändra några fler inställningar.
- Filnamnet anges automatiskt men du kan ange ett eget filnamn med knapparna ▲, ▼, ◀ eller ►. Tryck på ▲ eller ▼ för att välja Filnamn. Tryck på OK. Ange ett nytt namn. (Se Skriva in text på sidan 59.) Du kan bara ändra de 6 första tecknen. Tryck på ▲, ▼, ◀ eller ► och välj OK. Tryck sedan på OK.
- 1 Tryck på Mono Start eller Colour Start.
6

## Skriva ut från en dator

### Skriva ut ett dokument

Maskinen kan ta emot och skriva ut information från en dator. Om du vill skriva ut från en dator installerar du skrivardrivrutinen.

(Mer information om utskriftsinställningarna finns i *Utskrift* för Windows<sup>®</sup> eller *Utskrift och faxsändning* för Macintosh i *bruksanvisningen för programanvändare*.)

1

Installera Brother-skrivardrivrutinen från installations-cd-skivan. (Se snabbguiden.)

- Välj kommandot för att skriva ut i ditt program.
- Välj din maskin i dialogrutan Skriv ut och klicka på Egenskaper.
- 4 I dialogrutan Egenskaper anger du inställningarna.
  - Papperstyp/Kvalitet
  - Pappersformat
  - Sidlayout
  - Färginställningar
  - Skalning
  - Använd vattenstämpel
  - Skriv ut datum & tid
- 5 Klicka på **OK**.
- 6 Starta utskriften genom att klicka på OK.

7

## Skanna till en dator

### Skanna ett dokument

Det finns flera sätt att skanna in dokument. Du kan använda knappen **SCAN** på maskinen eller skannerdrivrutinen i datorn.

- Om du vill använda maskinen som skanner installerar du skannerdrivrutinen.
   Om maskinen finns i ett nätverk konfigurerar du TCP/IP-adressen.
   (Endast DCP-J315W)
  - Installera skannerdrivrutinen från installations-cd-skivan. (Se snabbguiden och Skanning i bruksanvisningen för programanvändare.)
  - (Endast DCP-J315W) Konfigurera TCP/IP-adressen för maskinen om nätverksskanning inte fungerar. (Se Konfigurera nätverksskanning i bruksanvisningen för programanvändare.)
- 2 Ladda dokumentet. (Se *Ladda dokument* på sidan 19.)
  - Med hjälp av kopieringsglaset kan du skanna sidor ur böcker eller enskilda ark.
- 3 Gör något av följande:
  - Om du vill skanna med knappen SCAN går du till Skanna med skanningsknappen på sidan 30.
  - Om du vill använda en skannerdrivrutin i datorn går du till Skanna med en skannerdrivrutin på sidan 30.

### Skanna med skanningsknappen

Mer information finns under Använda Scanknappen i bruksanvisningen för programanvändare.

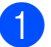

- Tryck på knappen SCAN.
- Välj skanningsläge.
  - Skanna > fil
  - Skanna > media
  - Skanna > epost
  - Skanna > ocr<sup>1</sup>
  - Skanna > bild
  - Den här funktionen är inte tillgänglig.
- 3 (Endast DCP-J315W) Välj till vilken dator du vill skicka informationen.
- 4 Starta skanningen genom att trycka på Start.

# Skanna med en skannerdrivrutin

Mer information finns i Skanna dokument med TWAIN-drivrutinen eller Skanna ett dokument med WIA-drivrutinen i bruksanvisningen för programanvändare.

 Starta skanningsprogrammet och klicka på knappen Skanna.

 2 Du kan till exempel justera inställningarna för Upplösning, Ljusstyrka och Skanntyp i dialogrutan Skannerinställning.

3 Starta skanningen genom att klicka på Start eller Skanna. A

## Rutinunderhåll

### Byta bläckpatroner

I maskinen finns en bläckpunktsräknare. Bläckpunktsräknaren håller reda på hur mycket bläck som finns kvar i de fyra patronerna. Ett meddelande visas på LCD-skärmen när bläckpunktsräknaren registrerar att en patron är på väg att bli tom.

På LCD-skärmen visas vilken bläckpatron som håller på att ta slut och vilken som behöver ersättas. Byt bläckpatronerna i den ordning som anges på LCD-skärmen.

Det finns en liten mängd bläck kvar i bläckpatronen trots att maskinen anger att en bläckpatron behöver bytas. Det måste finnas lite bläck kvar i patronen så att den inte torkar ut och skadar skrivhuvudet.

#### **9** VIKTIGT

Brother-multifunktionsmaskiner är avsedda att använda en viss typ av bläck och fungerar bäst med Brotheroriginalbläckpatroner. Brother kan inte garantera prestandan om bläck och/eller patroner av annan specifikation används. Brother rekommenderar därför att endast Brother-originalpatroner används och att använda patroner inte fylls med andra bläcksorter. Om skador uppstår på skrivhuvudet eller andra delar av maskinen på grund av delar som inte är kompatibla med maskinen kan det hända att garantin inte täcker eventuella reparationer som behövs.

Öppna skyddet för färgpatronerna. Om en eller flera bläckpatroner har tagit slut visar LCD-skärmen Endast svartvitt eller Kan ej skriva ut. Tryck på frigöringsspaken så som visas för att lossa patronen som anges på LCD-skärmen. Ta ut patronen ur maskinen.

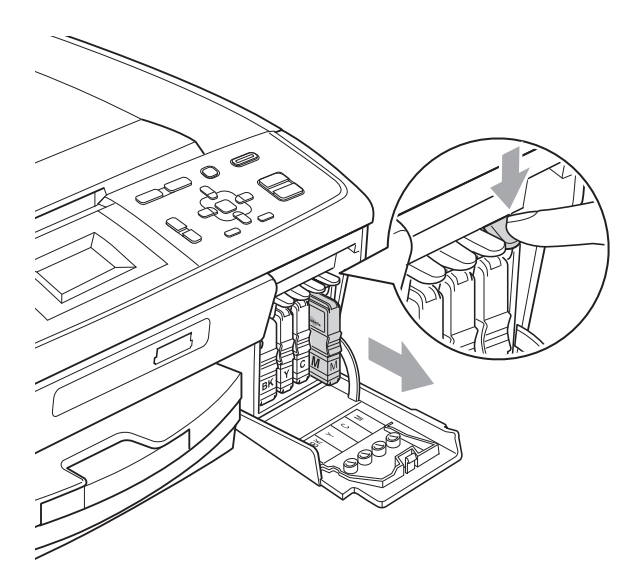

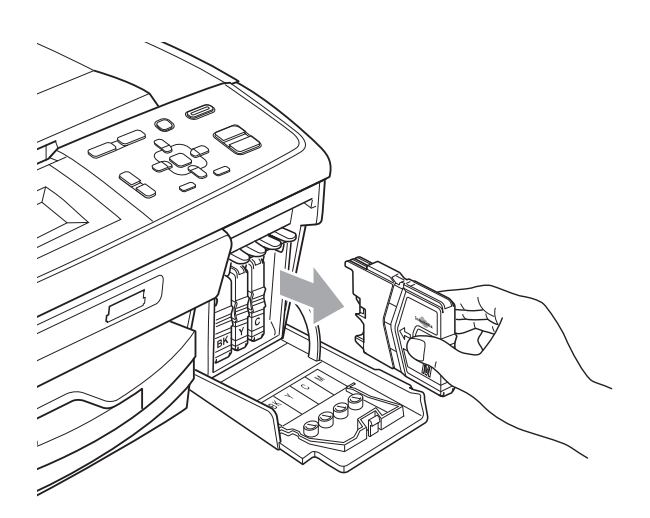

Öppna den nya bläckpatronsförpackningen för den färg som anges på LCD-skärmen och ta ut färgpatronen. Bryt vakuumförseglingen genom att vrida den gröna ratten på det gula skyddslocket medurs tills du hör ett klickande ljud, och ta därefter bort skyddet (1).

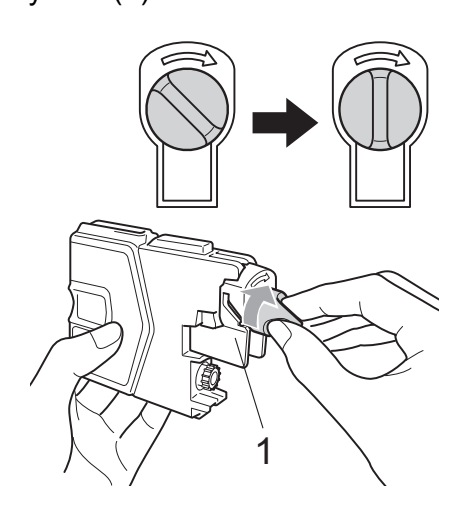

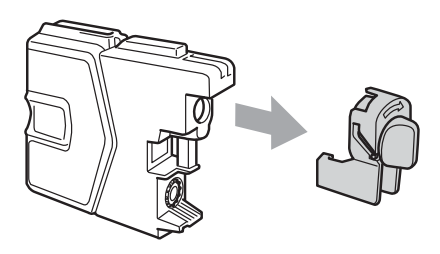

5 Varje färg har sin egen plats. Installera bläckpatronen i riktning med pilen på etiketten.

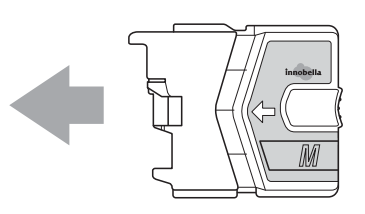

6 Tryck försiktigt ned bläckpatronen tills den klickar och stäng därefter skyddet för färgpatronerna.

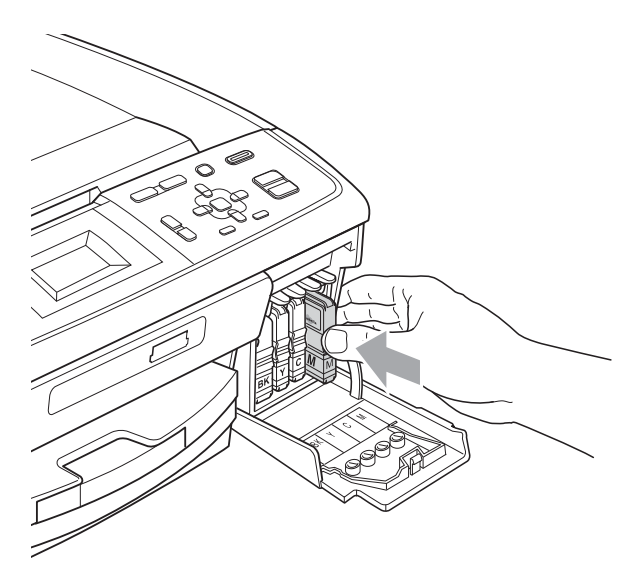

Maskinen återställer bläckpunktsräknaren automatiskt.

#### 🖉 Obs

- Om du byter en bläckpatron, exempelvis den svarta, uppmanas du att bekräfta att den installerade patronen är helt ny (till exempel Har du bytt BK Svart). För varje ny patron du har installerat trycker du på + (Ja) för att automatiskt återställa bläckpunktsräknaren för den färgen. Tryck på - (Nej) om bläckpatronen som du installerade inte är helt ny.
- Om meddelandet Ingen bläckpat. eller Kan inte hitta visas på LCDskärmen när du har installerat bläckpatronerna ska du kontrollera att bläckpatronerna är korrekt installerade.

### **A** VAR FÖRSIKTIG

Om du får bläck i ögonen ska du omedelbart skölja dem med vatten. Kontakta läkare vid behov.

#### **•** VIKTIGT

- Ta INTE ut bläckpatroner som inte behöver bytas ut. Bläckmängden kan minska, vilket leder till att maskinen inte kan registrera hur mycket färg som finns kvar i patronen.
- Rör INTE patronöppningarna. Du kan få bläck på dig.
- Om du får bläck på huden eller kläderna ska du genast tvätta bort det med tvål eller rengöringsmedel.
- Installera bläckpatronen i maskinen omedelbart efter att du har öppnat förpackningen och förbruka bläcket inom sex månader från installationen. Använd oöppnade bläckpatroner före sista förbrukningsdag som anges på förpackningen.
- Ta INTE isär eller fingra på bläckpatronen eftersom den kan börja läcka.

### Rengöring och kontroll av maskinen

#### Rengöra kopieringsglaset

 Lyft på maskinens lock (1). Rengör kopieringsglaset (2) och den vita plasten (3) med en mjuk luddfri duk som fuktats med ett icke-brandfarligt glasrengöringsmedel.

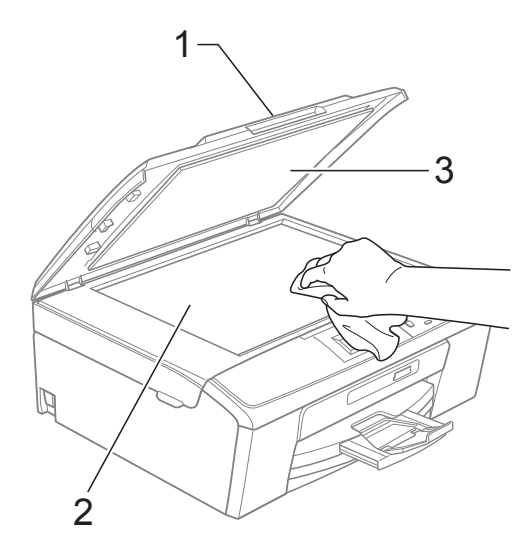

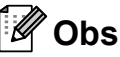

När du har rengjort kopieringsglaset med ett icke-brandfarligt glasrengöringsmedel drar du fingret över glaset och kontrollerar om du känner något på det. Om du känner smuts eller skräp rengör du glaset en gång till och koncentrerar dig på det smutsiga stället. Du kan behöva upprepa rengöringsprocessen tre till fyra gånger. Gör en kopia efter varje rengöring för att testa.

#### Rengöra pappersmatarrullarna

- Dra ut pappersfacket helt ur maskinen.
- 2 Dra ut maskinens nätkabel ur eluttaget och öppna luckan för pappersstopp (1) på maskinens baksida.

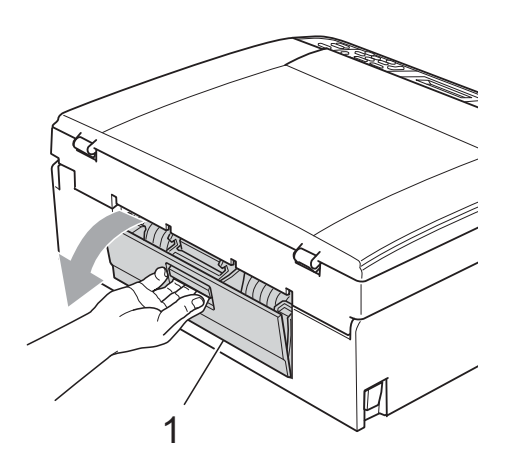

3 Rengör pappersmatarrullarna (1) med isopropylalkohol på en bomullspinne.

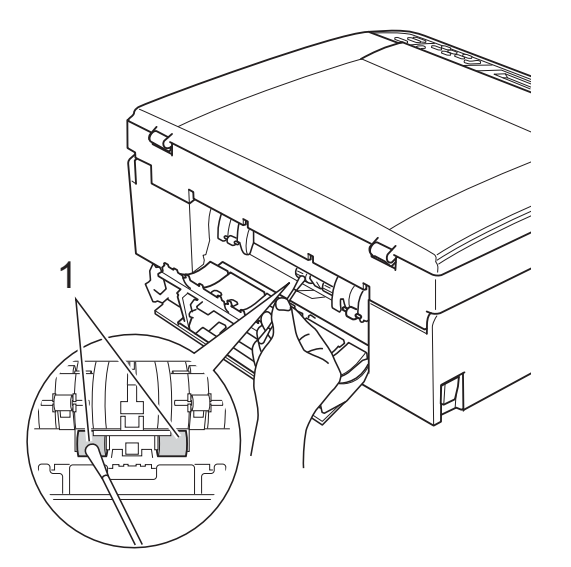

- 4 Stäng luckan för pappersstopp. Se till att luckan är ordentligt stängd.
- 5 Sätt i nätkabeln igen.
- 6 Tryck långsamt in pappersfacket helt i maskinen.

#### Rengöra skrivhuvudet

Maskinen rengör vid behov skrivhuvudet automatiskt för att bibehålla en god utskriftskvalitet. Du kan starta rengöringsprocessen manuellt om det är problem med utskriftskvaliteten.

Rengör skrivhuvudet och bläckpatronerna om en horisontell linje eller tomma textrader skrivs ut i texter eller bilder. Du kan välja att rengöra bara svart, tre färger samtidigt (cyan/magenta/gul) eller alla fyra färgerna samtidigt.

Bläck förbrukas vid rengöring av skrivhuvudet. Rengöring alltför ofta leder till onödig bläckförbrukning.

#### VIKTIGT

Vidrör INTE skrivhuvudet. Du riskerar att orsaka permanent skada och sätta skrivhuvudets garanti ur spel.

Tryck på Menu.

Tryck på ▲ eller V för att välja Bläckhantering. Tryck på **OK**.

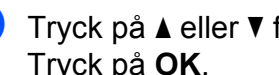

3 Tryck på ▲ eller ▼ för att välja Rengör. Tryck på **OK**.

4 Tryck på ▲ eller V och välj Svart, Färg eller Alla. Tryck på **OK**.

Maskinen rengör skrivhuvudet i fråga. Maskinen intar automatiskt beredskapsläge efter avslutad rengöring.

#### 🖉 Obs

Om du rengör skrivhuvudet minst fem gånger utan att utskriften förbättras kan du prova att installera en ny Brother Innobella<sup>™</sup>-originalpatron för varje problemfärg. Prova att rengöra skrivhuvudet igen upp till fem gånger. Ring en Brother-återförsäljare om utskriften inte förbättras.

#### Kontrollera utskriftskvaliteten

Om färgerna blir bleka eller randiga på utskrifterna kan några munstycken vara igentäppta. Du kontrollerar detta genom att göra en testutskrift och titta på munstyckenas mönster.

- Tryck på Menu.
- Tryck på ▲ eller ▼ för att välja Bläckhantering. Tryck på **OK**.
- 3 Tryck på ▲ eller ▼ för att välja Testutskrift. Tryck på **OK**.
- 4 Tryck på ▲ eller ▼ för att välja Utskriftskval. Tryck på **OK**.
- 5 Tryck på Colour Start. Maskinen börjar skriva ut en testutskrift.
- 6 Kontrollera kvaliteten på de fyra färgblocken på utskriften.

7 Gör något av följande:

- Om alla linjer är klara och tydliga trycker du på + för att välja Ja och gå till steg **①**.
- Tryck på för att välja Nej om du ser att korta linjer saknas som på bilden nedan.

OK

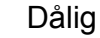

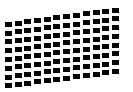

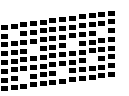

8 Du tillfrågas om utskriftskvaliteten är bra för svart och de tre färgerna. Tryck på + (Ja) eller - (Nej).

- 9 Du tillfrågas om du vill börja rengöringen. Tryck på + (Ja). Maskinen börjar rengöringen av skrivhuvudet.
- 10 Tryck på Colour Start efter avslutad rengöring. Maskinen skriver återigen ut en testutskrift. Gå tillbaka till steg 6.

#### 11) Tryck på Stop/Exit.

Byt ut bläckpatronen för den tilltäppta färgen om du upprepar denna procedur minst fem gånger och testutskriften fortfarande är dålig.

Gör en testutskrift när du har bytt bläckpatron. Gör ytterligare fem testutskrifter (minst) för den nya bläckpatronen om du inte är nöjd med färgåtergivningen. Kontakta en Brotheråterförsäljare om det fortfarande saknas bläck på testutskriften.

#### VIKTIGT

Vidrör INTE skrivhuvudet. Du riskerar att orsaka permanent skada och sätta skrivhuvudets garanti ur spel.

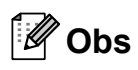

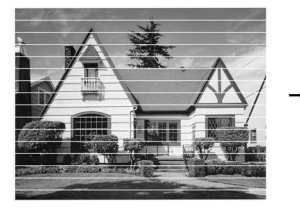

Om mynningen på skrivhuvudet är tilltäppt blir utskriften dålig.

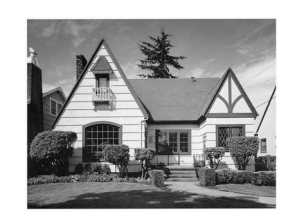

Ett rengjort munstycke på skrivhuvudet ger en utskrift utan horisontella linjer.

#### Kontrollera utskriftsjusteringen

Om du har transporterat maskinen kan du behöva justera utskriftsinställningen om texten blir otydlig eller om bilderna blir bleka.

#### **FD** Tryck på Menu.

- 2 Tryck på **▲** eller ▼ för att välja Bläckhantering.
- Tryck på **OK**. 3 Tryck på ▲ eller ▼ för att välja
- Testutskrift. Tryck på OK.
- 4 Tryck på ▲ eller ▼ för att välja Justering. Tryck på **OK**.
- 5 Tryck på Mono Start eller Colour Start. Maskinen börjar skriva ut en justeringskontroll.
- 6 Kontrollera 600 dpi- och 1 200 dpitestutskrifterna för att se om nr 5 stämmer bäst överens med nr 0.
  - Om nummer 5-proven för både 600 dpi- och 1 200 dpitestutskrifterna är de som stämmer bäst överens trycker du på + (Ja) för att avsluta justeringskontrollen och går till steg 9.
  - Om något annat testutskriftsnummer överensstämmer bäst för antingen 600 dpi eller 1 200 dpi trycker du på - (Nej) för att välja det.
- 7 Tryck på eller ► för att välja det testutskriftsnummer som bäst överensstämmer med prov nummer 0 (1–8) för 600 dpi. Tryck på OK.

8 Tryck på ◀ eller ► för att välja det testutskriftsnummer som bäst överensstämmer med prov nummer 0 (1-8) för 1 200 dpi. Tryck på OK.

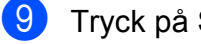

9 Tryck på Stop/Exit.

Felsökning

### Fel- och underhållsmeddelanden

Fel kan ibland uppstå på kontorsmaskiner, inklusive den här maskinen, och förbrukningsartiklar kan behöva bytas ut. Om detta inträffar identifierar i regel maskinen felet och visar ett felmeddelande. De flesta vanliga fel- och underhållsmeddelanden visas nedan.

De flesta meddelanden om fel och rutinunderhåll kan du åtgärda själv. Om du behöver mer hjälp kan du få svar på vanliga frågor (FAQs) och felsökningstips på webbplatsen Brother Solutions Center.

Besök http://solutions.brother.com/

B

| Felmeddelande         | Orsak                                                                                                    | Åtgärd                                                                                                    |
|-----------------------|----------------------------------------------------------------------------------------------------|----------------------------------------------------------------------------------------------------|
| Bläckabs. nästan full | Bläckuppsamlingsbehållaren eller<br>rengöringsbehållaren är nästan<br>full.                                                                                                    | Kontakta Brothers kundtjänst eller din<br>Brother-återförsäljare.                                                        |
| Bläckabsorbering full | Intern service krävs.<br>Det här problemet kan uppkomma<br>om du inte använder Brother-<br>originalpatroner eller om tomma<br>patroner har fyllts på med bläck<br>från andra källor. Om det uppstår<br>skador på skrivhuvudet eller<br>andra delar av maskinen på grund<br>av bläck eller bläckpatroner från<br>andra leverantörer kan det hända<br>att garantin inte täcker eventuella<br>reparationer som behövs. | Kontakta Brothers kundtjänst eller din<br>Brother-återförsäljare.                                                        |
| Data i minnet         | Utskriftsdata finns kvar i<br>maskinens minne.                                                                                                    | Tryck på <b>Stop/Exit</b> . Maskinen avbryter<br>utskriften och raderar den från minnet.<br>Prova att skriva ut på nytt. |

| Felmeddelande                       | meddelande Orsak Åtgärd                                                                                                    |                                                                                                    |  |
|-------------------------------------|----------------------------------------------------------------------------------------------------|----------------------------------------------------------------------------------------------------|--|
| Endast svartvitt<br>Byt bläckpatron | <ul> <li>Minst en bläckpatron är snart slut.<br/>Du kan använda maskinen i svartvitt<br/>läge i cirka fyra veckor beroende på<br/>det antal sidor du skriver ut.<br/>När det här meddelandet visas på<br/>LCD-skärmen fungerar varje<br/>funktion på följande sätt:</li> <li>Utskrift<br/>Om du klickar på Gråskala på<br/>fliken Avancerat i<br/>skrivardrivrutinen kan du<br/>använda maskinen som en<br/>svartvit skrivare.</li> <li>Kopiering<br/>Om papperstypen är inställd<br/>på Vanligt papper eller<br/>Bläckst.papper kan du<br/>göra svartvita kopior.</li> <li>Om papperstypen är inställd på<br/>Annat glättat,<br/>Brother BP71 eller<br/>Brother BP61 kommer<br/>maskinen att stoppa alla utskrifter.</li> <li>Om du kopplar ur maskinen eller<br/>använda maskinen förrän du har<br/>bytt till en ny bläckpatron.</li> </ul> | Byt bläckpatronerna. (Se <i>Byta bläckpatroner</i> på sidan 31.)                                                                                                    |  |
| Fel pappersform.                    | Fel pappersformat.                                                                                                    | Se till att maskinens inställning för<br>pappersformat överensstämmer med det<br>papper som har laddats i facket. Fyll på rätt<br>pappersstorlek och tryck sedan på<br><b>Mono Start</b> eller <b>Colour Start</b> .<br>(Se <i>Pappersformat</i> på sidan 14.)                            |  |
| Fel på mediakort                    | Minneskortet är antingen skadat,<br>felaktigt formaterat eller också är<br>det något annat problem med<br>minneskortet.                                                                                                    | Sätt i kortet på kortplatsen och se till att det<br>sitter rätt. Om felet kvarstår ska du<br>kontrollera mediaenheten (kortplatsen) på<br>maskinen genom att sätta i ett annat<br>minneskort som du vet fungerar.                                                                         |  |
| Hög temperatur                      | Skrivhuvudet är för varmt.                                                                                                    | Låt maskinen svalna.                                                                                                    |  |
| Ingen bläckpat.                     | En bläckpatron har installerats på<br>fel sätt.                                                                                                    | Ta ut bläckpatronen och sätt tillbaka den<br>igen så att den hamnar ordentligt i läge.<br>(Se <i>Byta bläckpatroner</i> på sidan 31.)                                                                                                    |  |
| Ingen fil                           | Minneskortet i mediaenheten<br>innehåller inte någon JPG-fil.                                                                                                    | Sätt i korrekt minneskort i uttaget igen.                                                                                                    |  |
| Inget papper                        | Maskinen har slut på papper, eller<br>papperet har inte laddats på rätt<br>sätt i pappersfacket.                                                                                                    | <ul> <li>Gör något av följande:</li> <li>Fyll på papper i pappersfacket och tryck sedan på Mono Start eller Colour Start.</li> <li>Ta bort papperet, fyll på det igen och tryck sedan på Mono Start eller Colour Start. (Se Ladda papper och andra utskriftsmedia på sidan 8.)</li> </ul> |  |
|                                     | Papper har fastnat i maskinen.                                                                                                    | Ta bort papperet som har fastnat genom att<br>följa stegen i <i>Skrivarstopp eller</i><br>pappersstopp på sidan 40.                                                                                                    |  |
|                                     | Luckan för pappersstopp är inte ordentligt stängd.                                                                                                    | Kontrollera att luckan för pappersstopp är stängd i båda ändarna. (Se <i>Skrivarstopp eller pappersstopp</i> på sidan 40.)                                                                                                    |  |

| Felmeddelande                       | e Orsak Åtgärd                                                                                                    |                                                                                                    |
|-------------------------------------|----------------------------------------------------------------------------------------------------|----------------------------------------------------------------------------------------------------|
| Kan ej skriva ut<br>Byt bläckpatron | Minst en bläckpatron är snart slut.<br>Maskinen gör inga utskrifter av<br>något slag.                                              | Byt bläckpatronerna. (Se <i>Byta bläckpatroner</i> på sidan 31.)                                                                                    |
| Kan inte hitta                      | Du installerade en ny bläckpatron<br>för snabbt och maskinen kände<br>inte av det.                                                 | Ta ut den nya bläckpatronen och<br>återinstallera den långsamt.                                                                                     |
|                                     | Om du använder en bläckpatron<br>som inte är en Brother-<br>originalpatron kan det hända att<br>maskinen inte kan identifiera den. | Byt ut bläckpatronen mot en<br>originalfärgpatron från Brother. Kontakta<br>din Brother-återförsäljare om felet kvarstår.                           |
|                                     | En bläckpatron har installerats på<br>fel sätt.                                                                                    | Ta ut bläckpatronen och återinstallera den<br>långsamt tills det klickar. (Se <i>Byta</i><br><i>bläckpatroner</i> på sidan 31.)                     |
| Kan inte rengöra XX                 | Maskinen har ett mekaniskt                                                                                                    | Öppna skannerlocket och ta bort eventuella                                                                                                    |
| Initieringsfel XX                   | problem.                                                                                                    | foremal och pappersbitar ur maskinen. Om<br>felmeddelandet kvarstår kopplar du bort                                                                 |
| Kan inte skriva XX                  |                                                                                                    | strömmen några minuter, sätter tillbaka                                                                                                    |
| Kan inte skanna XX                  | i maskinen, t.ex. ett gem eller ett<br>trasigt papper.                                                                             | kontakten och gör ett nytt försök.                                                                                                    |
| Luckan är öppen                     | Skannerlocket är inte helt stängt.                                                                                                 | Lyft på skannerlocket och stäng det igen.                                                                                                    |
|                                     | Skyddet för färgpatronerna är inte helt stängt.                                                                                    | Stäng skyddet för färgpatronerna ordentligt.                                                                                                    |
| Låg bläcknivå                       | Minst en bläckpatron är snart slut.                                                                                                | Beställ en ny bläckpatron.                                                                                                    |
| Låg temperatur                      | Skrivhuvudet är för kallt.                                                                                                    | Låt maskinen värma upp.                                                                                                    |
| Media fullt.                        | Minneskortet som du använder<br>innehåller redan 999 filer.                                                                        | Maskinen kan bara spara till minneskortet<br>om det innehåller färre än 999 filer. Ta bort<br>oanvända filer för att göra plats och försök<br>igen. |
| Minnet är fullt                     | Maskinens minne är fullt.                                                                                                    | Kopiering pågår:                                                                                                    |
|                                     |                                                                                                    | Tryck på <b>Stop/Exit</b> och vänta tills annan<br>pågående drift avslutas, och försök sedan<br>igen.                                               |
|                                     | Minneskortet som du använder<br>har inte tillräckligt med plats för att<br>dokumenten ska kunna skannas.                           | Radera oanvända filer från minneskortet för<br>att skapa plats och försök igen.                                                                     |
| Papperstrassel                      | Papper har fastnat i maskinen.                                                                                                    | Ta bort papperet som har fastnat genom att<br>följa stegen i <i>Skrivarstopp eller<br/>pappersstopp</i> på sidan 40.                                |
|                                     |                                                                                                    | Se till att längdguiden ställs in efter pappersformatet.                                                                                            |

#### Felanimering

Felanimeringar visar stegvisa instruktioner när det uppstår pappersstopp. Du kan läsa stegen i din egen takt genom att trycka på > för att se nästa steg och ◄ för att gå tillbaka.

#### Skrivarstopp eller pappersstopp

Avlägsna papper som har fastnat beroende på var i maskinen det har fastnat.

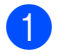

Dra ut maskinens nätkabel ur eluttaget.

2 Öppna luckan för pappersstopp (1) på maskinens baksida. Dra ut papperet från maskinen.

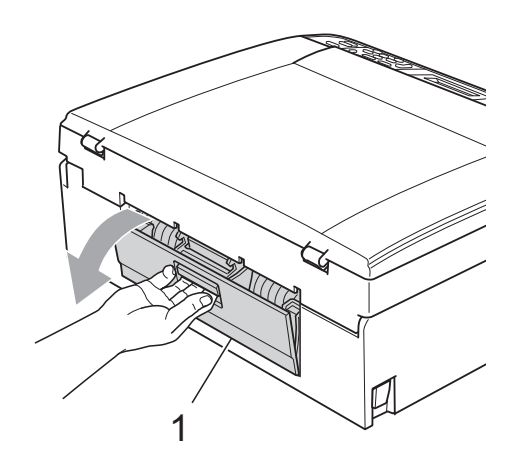

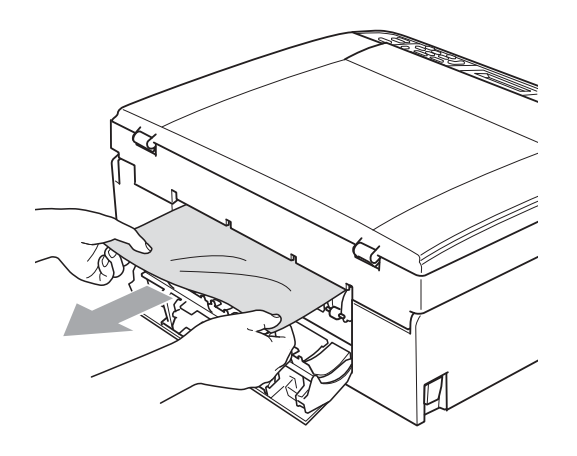

3

Stäng luckan för pappersstopp. Se till att luckan är ordentligt stängd.

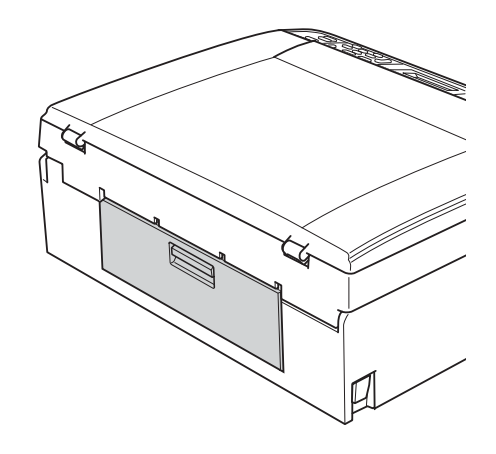

4 Om stödfliken är öppen ska du stänga den och sedan stänga pappersstödet. Dra ut pappersfacket helt ur maskinen.

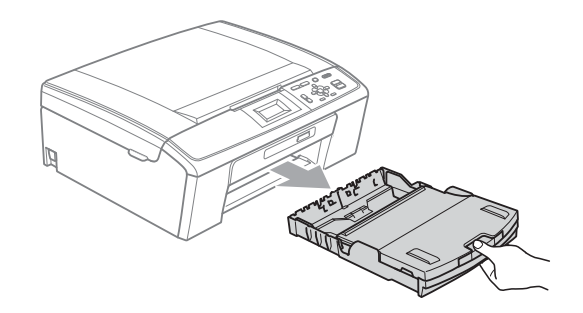

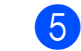

Dra ut papperet som fastnat (1).

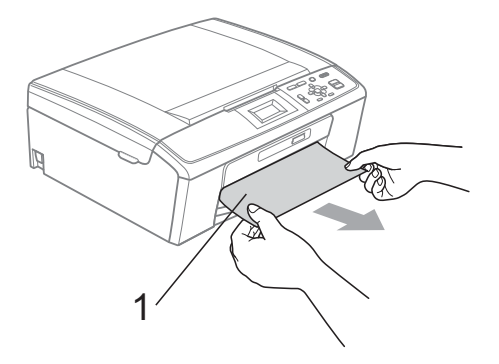

6 Ta tag i plastflikarna på båda sidorna av maskinen med båda händerna och lyft skannerlocket (1) tills det säkert låses fast i öppet läge.

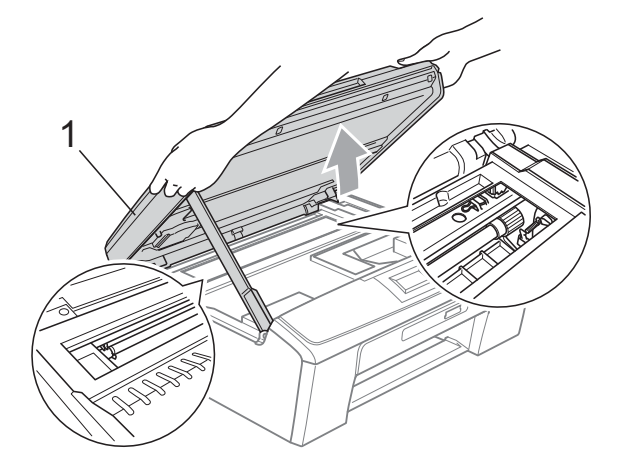

Flytta skrivhuvudet (vid behov) så att du kan ta ut eventuella papper som finns kvar. Kontrollera att det inte finns papper kvar i hörnen inuti maskinen. Kontrollera *båda* ändarna av skrivarvagnen.

#### Obs

Om skrivhuvudet har stannat i högra hörnet (som visas på bilden) så går det inte att flytta det. Anslut nätsladden och tryck ned **Stop/Exit** tills skrivhuvudet förflyttar sig till mitten. Koppla sedan bort strömmen från maskinen och ta bort papperet.

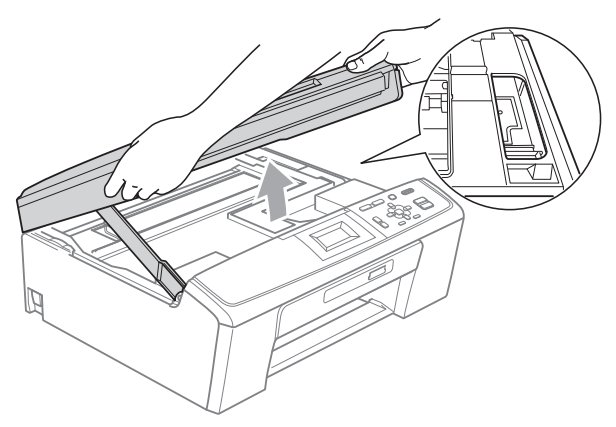

#### **•** VIKTIGT

Om du får bläck på huden eller kläderna ska du genast tvätta bort det med tvål eller rengöringsmedel.

7 Lyft upp skannerlocket för att låsa upp låset (①). Tryck försiktigt ned skannerlockets stöd (②) och stäng skannerlocket (③) med båda händerna.

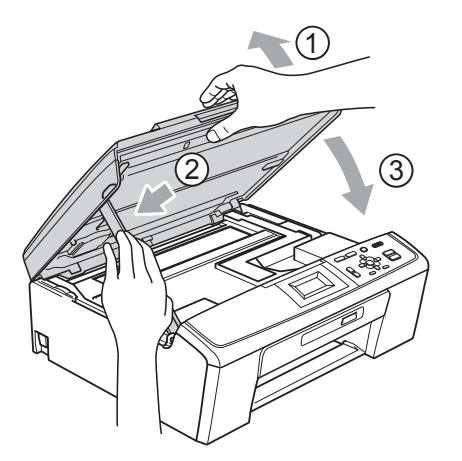

- 8 Tryck tillbaka pappersfacket i maskinen.
- 9 Samtidigt som du håller pappersfacket på plats drar du ut pappersstödet (①) tills det klickar på plats och viker sedan ut stödfliken (②).

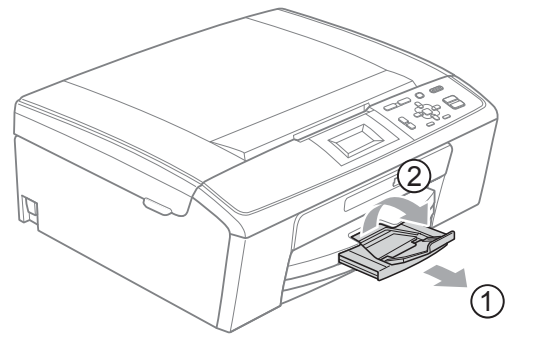

Se till att du drar ut pappersstödet tills du hör ett klickljud.

#### VIKTIGT

Använd INTE stödfliken för papper i formatet Legal.

10 Sätt i nätkabeln igen.

### Felsökning

Om du har problem med maskinen följer du felsökningsanvisningarna i nedanstående tabell.

Du kan själv lösa de flesta problemen. Om du behöver mer hjälp kan du få svar på vanliga frågor (FAQs) och felsökningstips på webbplatsen Brother Solutions Center. Besök <u>http://solutions.brother.com/</u>

#### Driftsproblem

#### Utskrift

| Problem                 | Lösningar                                                                                                    |  |  |
|-------------------------|----------------------------------------------------------------------------------------------------|--|--|
| Ingen utskrift          | Kontrollera gränssnittskabeln på både maskinen och datorn. (Se snabbguiden.)                                                                                                    |  |  |
|                         | Kontrollera att maskinens nätkabel är inkopplad och att maskinen inte är avstängd.                                                                                                    |  |  |
|                         | Kontrollera om ett felmeddelande visas på LCD-skärmen.<br>(Se <i>Fel- och underhållsmeddelanden</i> på sidan 37.)                                                                                                    |  |  |
|                         | Minst en bläckpatron är snart slut. (Se Byta bläckpatroner på sidan 31.)                                                                                                    |  |  |
|                         | Om LCD-skärmen visar Kan ej skriva ut och Byt bläckpatron ser du Byta bläckpatroner på sidan 31.                                                                                                    |  |  |
|                         | Kontrollera att den korrekta skrivardrivrutinen har installerats och valts.                                                                                                    |  |  |
|                         | Kontrollera att maskinen är online. Klicka på <b>Start</b> och sedan på <b>Skrivare och fax</b> . Välj <b>Brother DCP-XXXX</b> (där XXXX är modellnamnet) och kontrollera sedan att <b>Använd skrivaren offline</b> är avmarkerat.                          |  |  |
|                         | När du väljer inställningarna <b>Skriv ut udda sidor</b> och <b>Skriv ut jämna sidor</b> kan den hända att ett felmeddelande visas på datorn eftersom maskinen gör pauser under utskriften. Felmeddelandet försvinner när maskinen startar utskriften igen. |  |  |
| Dålig utskriftskvalitet | Brother rekommenderar att endast Brother-originalpatroner används och att använda patroner inte fylls med andra bläcksorter.                                                                                                    |  |  |
|                         | Kontrollera utskriftskvaliteten. (Se Kontrollera utskriftskvaliteten på sidan 35.)                                                                                                    |  |  |
|                         | Kontrollera att inställningen för <b>Papperstyp</b> i skrivardrivrutinen eller inställningen<br>Papperstyp i maskinens menyalternativ överensstämmer med den typ av<br>papper som du använder.                                                              |  |  |
|                         | (Se <i>Utskrift</i> för Windows <sup>®</sup> eller <i>Utskrift och faxsändning</i> för Macintosh i<br><i>bruksanvisningen för programanvändare</i> och <i>Papperstyp</i> på sidan 14.)                                                                      |  |  |
|                         | Kontrollera att bläckpatronerna fortfarande går att använda. Följande kan orsaka att bläcket klibbar sig:                                                                                                    |  |  |
|                         | <ul> <li>Sista förbrukningsdatum som anges på förpackningen har gått ut.<br/>(Originalbläckpatroner från Brother är användbara i upp till två år om de<br/>förvaras i originalförpackningen.)</li> </ul>                                                    |  |  |
|                         | Bläckpatronen har suttit i maskinen i över sex månader.                                                                                                    |  |  |
|                         | Bläckpatronen kanske inte har förvarats på rätt sätt före användning.                                                                                                    |  |  |
|                         | Använd rekommenderat specialpapper. (Se Godkända papper och andra utskriftsmedia på sidan 15.)                                                                                                    |  |  |
|                         | Rekommenderad omgivning för maskinen är mellan 20 °C och 33 °C.                                                                                                    |  |  |

#### Utskrift (forts.)

| Problem                                                           | Lösningar                                                                                                    |  |  |
|-------------------------------------------------------------------|----------------------------------------------------------------------------------------------------|--|--|
| Vita horisontella linjer visas i text                             | Rengör skrivhuvudet. (Se Rengöra skrivhuvudet på sidan 34.)                                                                                                    |  |  |
| eller grafik.                                                     | Se till att du använder Innobella™-originalbläck från Brother.                                                                                                    |  |  |
|                                                                   | Använd rätt papperstyper. (Se <i>Godkända papper och andra utskriftsmedia</i> på sidan 15.)                                                                                                    |  |  |
| Maskinen skriver ut tomma sidor.                                  | Rengör skrivhuvudet. (Se Rengöra skrivhuvudet på sidan 34.)                                                                                                    |  |  |
| Tecken och linjer skrivs ovanpå<br>varandra.                      | Kontrollera utskriftsjusteringen. (Se Kontrollera utskriftsjusteringen på sidan 36.)                                                                                                    |  |  |
| Text och bilder blir sneda.                                       | Kontrollera att papperet har lagts in på rätt sätt i pappersfacket och att sidoguiderna har justerats på rätt sätt. (Se <i>Ladda papper och andra utskriftsmedia</i> på sidan 8.)                                                                                                    |  |  |
|                                                                   | Se till att luckan för pappersstopp är ordentligt stängd.                                                                                                    |  |  |
| Fläckar längst upp i mitten på<br>utskriften.                     | Kontrollera att papperet inte är för grovt eller skrynkligt. (Se Godkända papper och andra utskriftsmedia på sidan 15.)                                                                                                    |  |  |
| Fläckar i höger eller vänster hörn<br>på den utskrivna sidan.     | Kontrollera att papperet inte har vikt sig när du ska skriva ut på baksidan av papperet med inställningarna Skriv ut udda sidor och Skriv ut jämna sidor.                                                                                                    |  |  |
| Smutsig utskrift eller rinnande bläck.                            | Kontrollera att du använder rekommenderade papperstyper. (Se <i>Godkända papper och andra utskriftsmedia</i> på sidan 15.) Vidrör inte papperet förrän bläcket är torrt.                                                                                                    |  |  |
|                                                                   | Om du använder fotopapper bör du kontrollera att du har ställt in rätt papperstyp.<br>Om du skriver ut ett foto från datorn ställer du in <b>Papperstyp</b> på fliken<br><b>Grundläggande</b> i skrivardrivrutinen.                                                                                                    |  |  |
|                                                                   | Se till att du använder Innobella™-originalbläck från Brother.                                                                                                    |  |  |
| Fläckar på utskriftens baksida eller<br>längst ner på utskriften. | Kontrollera att skrivarvalsen inte är nedsmutsad med bläck. (Se Rengöra maskinens skrivarvals i bilaga A i den avancerade bruksanvisningen.)                                                                                                    |  |  |
|                                                                   | Kontrollera att du använder pappersstödet. (Se Ladda papper och andra utskriftsmedia på sidan 8.)                                                                                                    |  |  |
| Maskinen skriver ut täta linjer på<br>sidan.                      | Markera Omvänd ordning på fliken Grundläggande i skrivardrivrutinen.                                                                                                    |  |  |
| Utskrifterna blir vågiga i sidled.                                | På fliken <b>Avancerat</b> i skrivardrivrutinen klickar du på <b>Färginställningar</b> och avmarkerar <b>Tvåvägsutskrift</b> .                                                                                                    |  |  |
|                                                                   | Se till att du använder Innobella™-originalbläck från Brother.                                                                                                    |  |  |
| Det går inte att skriva ut med<br>Sidlayout.                      | Kontrollera att applikationen och skrivardrivrutinen är inställd på samma<br>pappersformat.                                                                                                    |  |  |
| Utskriftshastigheten är för låg.                                  | Försök att ändra skrivardrivrutinens inställning. Hög upplösning kräver längre tid för databearbetning, sändning och utskrift. Testa de andra kvalitetsinställningarna på fliken <b>Avancerat</b> i skrivardrivrutinen. Klicka även på <b>Färginställningar</b> och kontrollera att <b>Färgförstärkning</b> är avmarkerat. |  |  |
|                                                                   | Stäng av funktionen för utskrift utan kanter. Utskrift utan kanter är långsammare                                                                                                    |  |  |
|                                                                   | än normal utskrift. (Se <i>Utskrift</i> för Windows <sup>®</sup> eller <i>Utskrift och faxsändning</i> för Macintosh i <i>bruksanvisningen för programanvändare</i> .)                                                                                                    |  |  |
| Färgförstärkning fungerar inte korrekt.                           | Om bilddata inte är inställda på fullfärg i programmet (som 256 färger) fungerar<br>inte Färgförstärkning. Välj minst 24 bitars färg när du använder funktionen<br>Färgförstärkning.                                                                                                    |  |  |
| Fotopapper matas inte på rätt sätt.                               | Lägg in ett extra ark av samma fotopapper i pappersfacket om du skriver ut på<br>Brother-fotopapper. Ett extra ark medföljer i pappersförpackningen för detta syfte.                                                                                                    |  |  |
|                                                                   | Rengör pappersmatarrullarna. (Se <i>Rengöra pappersmatarrullarna</i> på sidan 34.)                                                                                                    |  |  |

#### Utskrift (forts.)

| Problem                                                                            | Lösningar                                                                                                    |
|------------------------------------------------------------------------------------|----------------------------------------------------------------------------------------------------|
| Maskinen matar ut flera sidor.                                                     | Kontrollera att papperet ligger rätt i pappersfacket. (Se Ladda papper och andra utskriftsmedia på sidan 8.)                                                                                                  |
|                                                                                    | Kontrollera att det inte finns fler än två papperstyper i pappersfacket samtidigt.                                                                                                    |
| Det finns ett pappersstopp.                                                        | Se till att längdguiden anpassas till rätt pappersformat. Dra inte ut pappersfacket<br>när du fyller på papper i formatet A5 eller mindre. (Se <i>Skrivarstopp eller</i><br><i>pappersstopp</i> på sidan 40.) |
| Utskrifterna staplas inte ordentligt.                                              | Kontrollera att du använder pappersstödet. (Se Ladda papper och andra utskriftsmedia på sidan 8.)                                                                                                    |
| Maskinen gör inga utskrifter från<br>Adobe <sup>®</sup> Illustrator <sup>®</sup> . | Minska utskriftens upplösning. (Se <i>Utskrift</i> för Windows <sup>®</sup> eller <i>Utskrift och faxsändning</i> för Macintosh i <i>bruksanvisningen för programanvändare</i> .)                             |

#### Kopieringsproblem

| Problem                                                   | Lösningar                                                                                                    |
|-----------------------------------------------------------|----------------------------------------------------------------------------------------------------|
| Svarta vertikala linjer eller streck<br>syns på kopiorna. | Svarta vertikala linjer eller streck på kopior orsakas vanligtvis av smuts eller korrigeringsvätska på skannern. Rengör kopieringsglaset och den vita plastdelen över det. (Se <i>Rengöra kopieringsglaset</i> på sidan 33.) |
| Anpassa till sida fungerar inte som det ska.              | Kontrollera att dokumentet inte ligger snett på kopieringsglaset. Placera dokumentet på nytt och försök igen.                                                                                                    |

#### Skanningsproblem

| Problem                                          | Lösningar                                                                       |
|--------------------------------------------------|---------------------------------------------------------------------------------|
| TWAIN- eller WIA-fel visas när du börjar skanna. | Kontrollera att Brother TWAIN- eller WIA-drivrutinen har valts som primärkälla. |

#### Programvaruproblem

| Problem                                                      | Lösningar                                                                                                    |
|--------------------------------------------------------------|----------------------------------------------------------------------------------------------------|
| Det går inte att installera<br>programmet eller skriva ut.   | (Endast Windows <sup>®</sup> -användare)<br>Kör programmet <b>Reparera installationen av MFL-Pro Suite</b> från installations-<br>cd-skivan. Programmet reparerar och installerar om programmet.                               |
| "Enheten är upptagen"                                        | Kontrollera om några felmeddelanden visas på LCD-skärmen.                                                                                                    |
| Det går inte att skriva ut bilder från<br>FaceFilter Studio. | Om du vill använda FaceFilter Studio måste du installera programmet FaceFilter<br>Studio från installations-cd-skivan som medföljer maskinen.<br>Installationsinstruktioner för FaceFilter Studio finns i <i>snabbguiden</i> . |
|                                                              | Innan du startar FaceFilter Studio för första gången måste du kontrollera att<br>Brother-maskinen är påslagen och ansluten till datorn. På det här sättet får du<br>tillgång till alla funktionerna i FaceFilter Studio.       |

#### PhotoCapture Center<sup>™</sup>-problem

| Problem                                                            | Lösningar                                                                                                    |
|--------------------------------------------------------------------|----------------------------------------------------------------------------------------------------|
| Flyttbar disk fungerar inte korrekt.                               | 1 Har du installerat uppdateringen för Windows <sup>®</sup> 2000? Om inte gör du så här:                                                                         |
|                                                                    | 1) Koppla från USB-kabeln.                                                                                                    |
|                                                                    | <ol> <li>Installera Windows<sup>®</sup> 2000-uppdateringen med någon av följande<br/>metoder:</li> </ol>                                                         |
|                                                                    | <ul> <li>Installera MFL-Pro Suite från installations-cd-skivan. (Se<br/>snabbguiden.)</li> </ul>                                                                 |
|                                                                    | Ladda ned det senaste servicepaketet från Microsofts webbplats.                                                                                                  |
|                                                                    | <ol> <li>Vänta cirka en minut efter att du startat om datorn och anslut sedan USB-<br/>kabeln.</li> </ol>                                                        |
|                                                                    | 2 Ta ut minneskortet och sätt i det igen.                                                                                                    |
|                                                                    | 3 Om du har valt Mata ut från Windows <sup>®</sup> ska du ta ut minneskortet innan du fortsätter.                                                                |
|                                                                    | 4 Om ett felmeddelande visas när du försöker mata ut minneskortet så håller<br>kortet på att läsas. Vänta ett tag och försök igen.                               |
|                                                                    | 5 Om inget av ovanstående hjälper ska du stänga av datorn och maskinen och<br>starta dem igen. (Du måste stänga av maskinen genom att koppla bort<br>nätkabeln.) |
| Det går inte att nå den flyttbara<br>disken från skrivbordsikonen. | Kontrollera att minneskortet är isatt på rätt sätt.                                                                                                    |
| En del av fotot saknas när det skrivs ut.                          | Kontrollera att Kantfri utskrift och Beskärning är avstängda. (Se Kantfri utskrift i kapitel 4 och Beskärning i kapitel 4 i den avancerade bruksanvisningen.)    |

#### Nätverksproblem (endast DCP-J315W)

| Problem                                               | Lösningar                                                                                                    |  |  |  |
|-------------------------------------------------------|----------------------------------------------------------------------------------------------------|--|--|--|
| Det går inte att skriva ut via<br>nätverket.          | Kontrollera att maskinen är påslagen och nätansluten och att den är i<br>beredskapsläge. Skriv ut en nätverkskonfigurationslista (se <i>Skriva ut rapporter</i><br><i>kapitel 2</i> i den <i>avancerade bruksanvisningen</i> ) och kontrollera de aktuella<br>nätverksinställningarna i listan. |  |  |  |
|                                                       | (Om du har nätverksproblem finns mer information i <i>bruksanvisningen för nätverksanvändare.</i> )                                                                                                    |  |  |  |
| Funktionen för nätverksskanning fungerar inte.        | (Windows <sup>®</sup> -användare)<br>Du måste konfigurera säkerhets- och brandväggsprogramvaror från tredje part så<br>att de tillåter nätverksskanning. Om du vill lägga till port 54925 för<br>nätverksskanning anger du informationen nedan:                                                 |  |  |  |
|                                                       | Namn: Ange en beskrivning, till exempel Brother NetScan.                                                                                                    |  |  |  |
|                                                       | Portnummer: Ange 54925.                                                                                                    |  |  |  |
|                                                       | Protokoll: UDP är valt.                                                                                                    |  |  |  |
|                                                       | Om du vill ha mer information läser du i bruksanvisningen som medföljde säkerhets-/brandväggsprogramvaran från tredje part eller kontaktar programvarutillverkaren.                                                                                                    |  |  |  |
|                                                       | (Macintosh-användare)<br>Välj maskinen igen i programmet Enhetsväljaren i Macintosh HD/Bibliotek/<br>Printers/Brother/Utilities/DeviceSelector eller i listan med modeller i<br>ControlCenter2.                                                                                                 |  |  |  |
| Det går inte att installera Brother-<br>programvaran. | (Windows <sup>®</sup> -användare)<br>Tillåt nätverksåtkomst för nedanstående program om din säkerhetsprogramvara<br>visar en varning under installationen av MFL-Pro Suite.                                                                                                    |  |  |  |
|                                                       | BrC3Rgin.exe                                                                                                    |  |  |  |
|                                                       | BrnIPMon                                                                                                    |  |  |  |
|                                                       | Brother Status Monitor (nätverk)                                                                                                    |  |  |  |
|                                                       | ControlCenter Program                                                                                                    |  |  |  |
|                                                       | Generic Host Process f                                                                                                    |  |  |  |
|                                                       | Setup.exe                                                                                                    |  |  |  |
|                                                       | Spooler SubSystem App                                                                                                    |  |  |  |
|                                                       | wdsw MFC-programmet                                                                                                    |  |  |  |
|                                                       | (Macintosh-användare)<br>Välj maskinen igen i programmet <b>Enhetsväljaren</b> i <b>Macintosh HD/Bibliotek</b> /<br><b>Printers/Brother/Utilities/DeviceSelector</b> eller i listan med modeller i<br>ControlCenter2.                                                                           |  |  |  |
| Det går inte att ansluta till ett trådlöst nätverk.   | Använd WLAN-rapport för att undersöka problemet.<br>Tryck på knappen Menu och välj Skriv rapport och tryck sedan på OK. Välj<br>WLAN-rapport.<br>Mer information finns i <i>bruksanvisningen för nätverksanvändare</i> .                                                                        |  |  |  |
| Återställ nätverksinställningarna.                    | Tryck på knappen Menu och välj Nätverk och tryck sedan på OK. Välj<br>Nätv.återst.<br>Mer information finns i <i>bruksanvisningen för nätverksanvändare</i> .                                                                                                    |  |  |  |

### Maskininformation

#### Kontrollera serienummer

Du kan se maskinens serienummer på LCD-skärmen.

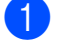

- Tryck på **Menu**.
- Tryck på ▲ eller ▼ för att välja Maskininform. Tryck på OK.
- 3 Tryck på ▲ eller ▼ för att välja Serienummer. Tryck på OK.
- 4 Tryc
  - Tryck på **Stop/Exit**.

#### Återställningsfunktioner

Följande återställningsfunktioner är tillgängliga:

1 Nätverk (Endast DCP-J315W)

Du kan återställa skrivarserverns fabriksinställningar, t.ex. IP-adress.

2 Alla inställn.

Du kan återställa alla maskinens fabriksinställningar.

Brother rekommenderar att du använder denna funktion i samband med att du gör dig av med maskinen.

#### Återställa maskinen

- 1 Tryck på Menu.
- 2 Tryck på ▲ eller ▼ för att välja Grundinställn. Tryck på OK.
- 3 Tryck på ▲ eller ▼ för att välja Återställ. Tryck på OK.
- 4 Tryck på ▲ eller ▼ för att välja den återställningsfunktion som du vill använda.
   Tryck på OK.
   Tryck på + för att bekräfta.
- 5 Tryck på + för att starta om maskinen.

С

## Meny och funktioner

# Programmering på skärmen

Maskinen är utrustad med

skärmprogrammering (LCD) som är enkel att använda med hjälp av menyknapparna. Den användarvänliga programmeringen hjälper dig att få ut mesta möjliga av maskinens samtliga menyfunktioner.

Vi har skapat stegvisa instruktioner som visas på LCD-skärmen när du programmerar maskinen. Allt du behöver göra är att följa instruktionerna i takt med att funktionsmenyer och programmeringsalternativ visas.

### Funktionsvalstabell

Funktionsvalstabellen hjälper dig att förstå meningen med de menyval och menyalternativ som finns i maskinens program. Fabriksinställningarna visas i fet stil med en asterisk.

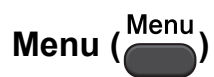

| Nivå1          | Nivå2                      | Nivå3                  | Alternativ      | Beskrivning                                               | Sida              |
|----------------|----------------------------|------------------------|-----------------|-----------------------------------------------------------|-------------------|
| Bläckhantering | Testutskrift               | —                      | Utskriftskval.  | Kontrollerar<br>utskriftskvaliteten eller<br>justeringen. | 35                |
|                |                            |                        | Justering       |                                                           |                   |
|                | Rengör                     | —                      | Svart           | Rengör skrivhuvudet.                                      | 34                |
|                |                            |                        | Färg            |                                                           |                   |
|                |                            |                        | Alla            |                                                           |                   |
|                | Bläcknivå                  | —                      | —               | Visar aktuell bläcknivå.                                  | Se <sup>1</sup> . |
| Allmän inställ | Papperstyp                 | —                      | Vanligt papper* | Ställer in papperstyp i                                   | 14                |
|                |                            |                        | Bläckst.papper  | pappersfacket.                                            |                   |
|                |                            |                        | Brother BP71    |                                                           |                   |
|                |                            |                        | Brother BP61    |                                                           |                   |
|                |                            |                        | Annat glättat   |                                                           |                   |
|                |                            |                        | OH-Film         |                                                           |                   |
|                | Pappersformat              | _                      | A4*             | Ställer in pappersformat i pappersfacket.                 | 14                |
|                |                            |                        | A5              |                                                           |                   |
|                |                            |                        | 10x15cm         |                                                           |                   |
|                |                            |                        | Letter          |                                                           |                   |
|                |                            |                        | Legal           |                                                           |                   |
|                | <sup>1</sup> Se den avance | arade bruksanvisnin    | gen.            | •                                                         |                   |
|                | Fabriksinställninga        | rna visas i fet stil m | ed en asterisk. |                                                           |                   |

| Nivå1                            | Nivå2                      | Nivå3                  | Alternativ                                                            | Beskrivning                                                                                                    | Sida              |
|----------------------------------|----------------------------|------------------------|-----------------------------------------------------------------------|----------------------------------------------------------------------------------------------------|-------------------|
| Allmän inställ<br>(Fortsättning) | LCD-inställn.              | LCD kontrast           |                                                                       | Justerar LCD-skärmens<br>kontrast.                                                                                     | Se <sup>1</sup> . |
|                                  |                            | Bakgrundsljus          | <b>Ljus*</b><br>Med<br>Mörk                                           | Du kan ställa in<br>bakgrundsbelysningens<br>ljusstyrka på LCD-<br>skärmen.                                            | 7                 |
|                                  |                            | Dämp.timer             | Av<br>10Sek.<br>20Sek.<br>30Sek.*                                     | Du kan ställa in hur länge<br>LCD-<br>bakgrundsbelysningen<br>ska lysa efter att du går<br>tillbaka till utgångsläget. | Se <sup>1</sup> . |
|                                  | Viloläge                   |                        | 1Min<br>2Min.<br>3Min.<br><b>5Min.*</b><br>10Min.<br>30Min.<br>60Min. | Du kan välja hur länge<br>maskinen ska vara i<br>beredskapsläge innan<br>den går in i viloläge.                        |                   |
|                                  | <sup>1</sup> Se den avance | rade bruksanvisning    | ien.                                                                  |                                                                                                    |                   |
|                                  | Fabriksinställningar       | ma visas i fet stil me | d en asterisk.                                                        |                                                                                                    |                   |

Meny och funktioner

#### Nätverksmenyn (DCP-J315W)

| Nivå1   | Nivå2                 | Nivå3                     | Alternativ      | Beskrivning                                                                                         |
|---------|-----------------------|---------------------------|-----------------|----------------------------------------------------------------------------------------------------|
| Nätverk | TCP/IP                | BOOT metod                | Auto*           | Väljer den BOOT-metod som                                                                           |
|         |                       |                           | Statisk         | passar dig bäst.                                                                                    |
|         |                       |                           | RARP            |                                                                                                    |
|         |                       |                           | BOOTP           |                                                                                                    |
|         |                       |                           | DHCP            |                                                                                                    |
|         |                       | IP-adress                 | [000-255].      | Anger IP-adressen.                                                                                  |
|         |                       |                           | [000-255].      |                                                                                                    |
|         |                       |                           | [000-255].      |                                                                                                    |
|         |                       |                           | [000-255]       |                                                                                                    |
|         |                       | Nätmask                   | [000-255].      | Anger subnätmasken.                                                                                 |
|         |                       |                           | [000-255].      |                                                                                                    |
|         |                       |                           | [000-255].      |                                                                                                    |
|         |                       |                           | [000-255]       |                                                                                                    |
|         |                       | Gateway                   | [000-255].      | Anger gateway-adressen.                                                                             |
|         |                       |                           | [000-255].      |                                                                                                    |
|         |                       |                           | [000-255].      |                                                                                                    |
|         |                       |                           | [000-255]       |                                                                                                    |
|         |                       | Nodnamn                   | BRWXXXXXXXXXXXX | Du kan se aktuellt nodnamn.                                                                         |
|         |                       | WINS-konfig               | Auto*           | Du kan välja WINS-                                                                                  |
|         |                       |                           | Statisk         | Konngurenngslage.                                                                                   |
|         |                       | WINS server               | (Primär)        | Anger primär- eller                                                                                 |
|         |                       |                           | 000.000.000.000 |                                                                                                    |
|         |                       |                           | (Sekundär)      |                                                                                                    |
|         |                       |                           | 000.000.000.000 |                                                                                                    |
|         |                       | DNS server                | (Primär)        | Anger primär- eller                                                                                 |
|         |                       |                           | 000.000.000.000 |                                                                                                    |
|         |                       |                           | (Sekundär)      |                                                                                                    |
|         |                       |                           | 000.000.000.000 |                                                                                                    |
|         |                       | APIPA                     | På*             | Tilldelar IP-adress                                                                                 |
|         |                       |                           | Av              | adressomfång.                                                                                       |
|         | Inställn.guide        | —                         | _               | Du kan konfigurera<br>utskriftsservern manuellt om<br>du vill ansluta till ett trådlöst<br>nätverk. |
|         | Se bruksanvisninger   | n för nätverksanvända     | are.            |                                                                                                    |
|         | Fabriksinställningarr | na visas i fet stil med e | en asterisk.    |                                                                                                    |

| Nivå1                     | Nivå2                 | Nivå3                    | Alternativ   | Beskrivning                                                                                                   |
|---------------------------|-----------------------|--------------------------|--------------|----------------------------------------------------------------------------------------------------|
| Nätverk<br>(Fortsättning) | WPS/AOSS              | _                        | _            | Du kan enkelt konfigurera<br>inställningarna för det<br>trådlösa nätverket med hjälp<br>av en knapptryckning. |
|                           | WPS med pinkod        | _                        | _            | Du kan enkelt konfigurera det<br>trådlösa nätverket med hjälp<br>av WPS med en PIN-kod.                       |
|                           | WLAN-status           | Status                   | _            | Du kan se aktuell status för<br>det trådlösa nätverket.                                                       |
|                           |                       | Signal                   | _            | Du kan se aktuell<br>signalstyrka för det trådlösa<br>nätverket.                                              |
|                           |                       | SSID                     | —            | Du kan se aktuell SSID.                                                                                       |
|                           |                       | Komm. läge               | —            | Du kan se aktuellt<br>kommunikationsläge.                                                                     |
|                           | MAC-adress            | —                        | —            | Du kan se maskinens MAC-<br>adress på kontrollpanelen.                                                        |
|                           | WLAN Aktiv            | —                        | På           | Gör att du kan använda den                                                                                    |
|                           |                       |                          | Av*          | trädlösa<br>nätverksanslutningen.                                                                             |
|                           | Nätv.återst.          | _                        | —            | Återställer alla<br>nätverksinställningar till<br>fabriksinställningarna.                                     |
|                           | Se bruksanvisninger   | n för nätverksanvända    | re.          |                                                                                                    |
|                           | Fabriksinställningarr | a visas i fet stil med e | en asterisk. |                                                                                                    |

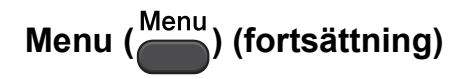

| Nivå1                                                    | Nivå2                       | Nivå3                            | Alternativ                          | Beskrivning                                                              | Sida              |
|----------------------------------------------------------|-----------------------------|----------------------------------|-------------------------------------|--------------------------------------------------------------------------|-------------------|
| Skriv rapport                                            | Hjälplista                  | —                                | —                                   | Du kan skriva ut dessa                                                   | Se <sup>1</sup> . |
|                                                          | Systeminställ.              | —                                | —                                   | listor och rapporter.                                                    |                   |
|                                                          | Nätverksinst.               | —                                | —                                   |                                                                          |                   |
|                                                          | (Endast<br>DCP-J315W)       |                                  |                                     |                                                                          |                   |
|                                                          | WLAN-rapport                | —                                | —                                   |                                                                          |                   |
|                                                          | (Endast<br>DCP-J315W)       |                                  |                                     |                                                                          |                   |
| Maskininform.                                            | Serienummer                 |                                  |                                     | Gör att du kan kontrollera<br>maskinens serienummer.                     | 47                |
| Grundinställn.                                           | Datum och tid               | _                                |                                     | Ställer in datum och tid i<br>maskinen.                                  | Se <sup>2</sup> . |
|                                                          | Återställ                   | Nätverk<br>(Endast<br>DCP-J315W) |                                     | Återställer skrivarserverns<br>fabriksinställningar, t.ex.<br>IP-adress. | 47                |
|                                                          |                             | Alla inställn.                   | —                                   | Återställer maskinens<br>fabriksinställningar.                           | 47                |
|                                                          | Lokalt språk                |                                  | (Välj det språk du<br>vill använda) | Gör att du kan ändra LCD-<br>skärmens språk.                             | Se <sup>1</sup> . |
|                                                          | <sup>1</sup> Se den avancer | rade bruksanvisning              | gen.                                |                                                                          |                   |
|                                                          | <sup>2</sup> Se snabbguider | n.                               |                                     |                                                                          |                   |
| Fabriksinställningarna visas i fet stil med en asterisk. |                             |                                  |                                     |                                                                          |                   |

#### Kopiera (standardvisning)

| Nivå1          | Nivå2               | Nivå3                   | Alternativ       | Beskrivning                          | Sida              |
|----------------|---------------------|-------------------------|------------------|--------------------------------------|-------------------|
| Kvalitet       | —                   | —                       | Snabb            | Välj kopieringsupplösning            | Se <sup>1</sup> . |
|                |                     |                         | Normal*          | för aktuell dokumenttyp.             |                   |
|                |                     |                         | Bästa            |                                      |                   |
| Först./Förmin. | 100%*               | —                       | —                | —                                    |                   |
|                | Förstora            | —                       | 198% 10x15cm→A4  | Du kan välja                         |                   |
|                |                     |                         | 186% 10x15cm→LTR | forstoringsgraden for<br>nästa konia |                   |
|                |                     |                         | 142% A5→A4       |                                      |                   |
|                | Förminska           | —                       | 97% LTR→A4       | Du kan välja                         |                   |
|                |                     |                         | 93% A4→LTR       | förminskningsgraden för              |                   |
|                |                     |                         | 83%              |                                      |                   |
|                |                     |                         | 69% A4→A5        |                                      |                   |
|                |                     |                         | 47% A4→10x15cm   |                                      |                   |
|                | Anp. till sida      | —                       | —                | Maskinen justerar                    |                   |
|                |                     |                         |                  | storleken automatiskt till           |                   |
|                |                     |                         |                  | har ställt in.                       |                   |
|                | Eget (25-400%)      | —                       | —                | Du kan välja förstorings-            |                   |
|                |                     |                         |                  | eller förminskningsgraden            |                   |
| Papperstyp     |                     |                         | Vanligt papper*  | Väli den papperstyp som              | 22                |
|                |                     |                         | Bläckst.papper   | stämmer överens med                  |                   |
|                |                     |                         | Brother BP71     | papperet i pappersfacket.            |                   |
|                |                     |                         | Brother BP61     |                                      |                   |
|                |                     |                         | Appat glättat    |                                      |                   |
|                |                     |                         | Alliat grattat   |                                      |                   |
| Papparsformat  |                     |                         | <b>Δ4</b> *      | Väli det nannersformat               | 22                |
| rappersionat   |                     |                         | <b>A</b> 5       | som stämmer överens                  | ~~                |
|                |                     |                         | 1.0.v.1.5.cm     | med papperet i                       |                   |
|                |                     |                         |                  | μαμμει διαυκεί.                      |                   |
|                |                     |                         | Letter           |                                      |                   |
|                | 1                   | ļ                       | Legal            | <u> </u>                             |                   |
|                | Se den avance       | rade bruksanvisning     | ien.             |                                      |                   |
|                | Fabriksinställninga | rna visas i fet stil me | d en asterisk.   |                                      |                   |

| Nivå1            | Nivå2                                                    | Nivå3               | Alternativ                                                                    | Beskrivning                                                             | Sida              |  |  |
|------------------|----------------------------------------------------------|---------------------|-------------------------------------------------------------------------------|-------------------------------------------------------------------------|-------------------|--|--|
| Täthet           |                                                          |                     | Mörk<br>+2                                                                    | Justerar tätheten för<br>kopior.                                        | Se <sup>1</sup> . |  |  |
| Sidlayout        |                                                          |                     | Av(1på1)*<br>2 i 1 (S)<br>2 i 1 (L)<br>4 i 1 (S)<br>4 i 1 (L)<br>Poster (3x3) | Du kan göra N på 1-kopia<br>eller affisch.                              |                   |  |  |
| Som ny standard? | —                                                        | _                   | _                                                                             | Du kan spara dina<br>kopieringsinställningar.                           |                   |  |  |
| Fabriksåterst.   |                                                          |                     | —                                                                             | Du kan återställa alla<br>inställningar till<br>fabriksinställningarna. |                   |  |  |
|                  | <sup>1</sup> Se den avance                               | rade bruksanvisning | ien.                                                                          |                                                                         |                   |  |  |
|                  | Fabriksinställningarna visas i fet stil med en asterisk. |                     |                                                                               |                                                                         |                   |  |  |

#### PHOTO CAPTURE ( )

| Nivå1                                                    | Nivå2                      | Nivå3               | Alternativ                                           | Beskrivning                                          | Sida              |
|----------------------------------------------------------|----------------------------|---------------------|------------------------------------------------------|------------------------------------------------------|-------------------|
| Visa foto(n)                                             | _                          | _                   | Se<br>utskriftsinställningarna<br>i följande tabell. | Du kan förhandsgranska<br>dina foton på LCD-skärmen. | 26                |
| Skriv ut index                                           | 6 bild/rad*                | Papperstyp          | Vanligt papper*                                      | Du kan skriva ut en                                  | Se <sup>1</sup> . |
|                                                          | 5 bild/rad                 |                     | Bläckst.papper                                       | miniatyrsida.                                        |                   |
|                                                          |                            |                     | Brother BP71                                         |                                                      |                   |
|                                                          |                            |                     | Brother BP61                                         |                                                      |                   |
|                                                          |                            |                     | Annat glättat                                        |                                                      |                   |
|                                                          |                            | Pappersformat       | A4*                                                  |                                                      |                   |
|                                                          |                            |                     | Letter                                               |                                                      |                   |
| Skriv ut foton                                           | —                          | —                   | Se<br>utskriftsinställningarna                       | Du kan skriva ut en enskild<br>bild.                 |                   |
| Skriv alla foton                                         | —                          | —                   | i följande tabell.                                   | Du kan skriva ut alla foton på minneskortet.         |                   |
|                                                          | <sup>1</sup> Se den avance | rade bruksanvisning | en.                                                  |                                                      |                   |
| Fabriksinställningarna visas i fet stil med en asterisk. |                            |                     |                                                      |                                                      |                   |

#### Utskriftsinställningar

| Alternativ1                        | Alternativ2                   | Alternativ3            | Alternativ4 | Beskrivning                                                                                                    | Sida              |
|------------------------------------|-------------------------------|------------------------|-------------|----------------------------------------------------------------------------------------------------|-------------------|
| Utskr kvalitet                     | Normal                        | —                      | —           | Välj utskriftskvalitet.                                                                                                    | Se <sup>1</sup> . |
| (Visas inte vid<br>DPOF-utskrift.) | Foto <sup>*</sup>             |                        |             |                                                                                                    |                   |
| Papperstyp                         | Vanligt papper                | —                      | —           | Välj papperstyp.                                                                                                    |                   |
|                                    | Bläckst.papper                |                        |             |                                                                                                    |                   |
|                                    | Brother BP71                  |                        |             |                                                                                                    |                   |
|                                    | Brother BP61                  |                        |             |                                                                                                    |                   |
|                                    | Annat glättat*                |                        |             |                                                                                                    |                   |
| Pappersformat                      | Letter                        | (Om Letter eller A4    | —           | Välj pappers- och                                                                                                    |                   |
|                                    | 10x15cm*                      | väljs)                 |             | utskriftsstorlek.                                                                                                    |                   |
|                                    | 13x18cm                       | 8x10cm                 |             |                                                                                                    |                   |
|                                    | A4                            | 9x13cm                 |             |                                                                                                    |                   |
|                                    |                               | 10x15cm                |             |                                                                                                    |                   |
|                                    |                               | 13x18cm                |             |                                                                                                    |                   |
|                                    |                               | 15x20cm                |             |                                                                                                    |                   |
|                                    |                               | Max. Storlek*          |             |                                                                                                    |                   |
| Ljusstyrka                         | Line                          | —                      | —           | Justerar ljusstyrkan.                                                                                                    |                   |
|                                    | +2                            |                        |             |                                                                                                    |                   |
| Kontrast                           | +2                            | _                      |             | Justerar kontrasten.                                                                                                    |                   |
| Beskär                             | På*<br>Av                     | _                      |             | Beskär bilderna runt<br>marginalen för att passa<br>pappers- och<br>utskriftsstorleken. Stäng<br>av den här funktionen om<br>du vill skriva ut hela bilder<br>eller förhindra oönskad<br>beskärning. |                   |
| Kantfri                            | <b>På*</b><br>Av              | _                      | _           | Ökar det utskrivbara<br>området för att anpassa<br>det efter<br>papperskanterna.                                                                                                    |                   |
|                                    | <sup>1</sup> Se den avancerad | e bruksanvisningen.    |             |                                                                                                    |                   |
|                                    | Fabriksinställningarna        | visas i fet stil med e | n asterisk. |                                                                                                    |                   |

| Alternativ1                                                         | Alternativ2      | Alternativ3 | Alternativ4 | Beskrivning                                                             | Sida              |  |  |  |
|---------------------------------------------------------------------|------------------|-------------|-------------|-------------------------------------------------------------------------|-------------------|--|--|--|
| Datumutskrift<br>(Visas inte när<br>man har valt<br>DPOF-utskrift.) | På<br><b>Av*</b> |             | _           | Skriver ut datumet på<br>fotot.                                         | Se <sup>1</sup> . |  |  |  |
| Som ny standard?                                                    | —                | —           | —           | Du kan spara dina<br>utskriftsinställningar.                            |                   |  |  |  |
| Fabriksåterst.                                                      | _                | _           | _           | Du kan återställa alla<br>inställningar till<br>fabriksinställningarna. |                   |  |  |  |
| <sup>1</sup> Se den avancerade bruksanvisningen.                    |                  |             |             |                                                                         |                   |  |  |  |
| Fabriksinställningarna visas i fet stil med en asterisk.            |                  |             |             |                                                                         |                   |  |  |  |

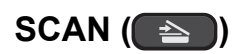

| Nivå1                     | Alternativ1                   | Alternativ2             | Alternativ3                                                     | Beskrivning                                                                                   | Sida              |
|---------------------------|-------------------------------|-------------------------|-----------------------------------------------------------------|-----------------------------------------------------------------------------------------------|-------------------|
| Skanna > fil              | _                             | _                       |                                                                 | Du kan skanna ett svartvitt<br>dokument eller ett<br>färgdokument till din dator.             | Se <sup>1</sup> . |
| Skanna > media            | Kvalitet                      | —                       | Färg 150 dpi*                                                   | Du kan välja                                                                                  | 27                |
| (När ett                  |                               |                         | Färg 300 dpi                                                    | skanningsupplösning och                                                                       |                   |
| minneskort är<br>isatt )  |                               |                         | Färg 600 dpi                                                    |                                                                                               |                   |
|                           |                               |                         | S/V 200x100 dpi                                                 |                                                                                               |                   |
|                           |                               |                         | S/V 200 dpi                                                     |                                                                                               |                   |
|                           | Filtyp                        |                         | (Om du väljer<br>alternativet Färg i<br>kvalitetsinställningen) |                                                                                               |                   |
|                           |                               |                         | PDF*                                                            |                                                                                               |                   |
|                           |                               |                         | JPEG                                                            |                                                                                               |                   |
|                           |                               |                         | (Om du väljer<br>alternativet sv/v i<br>kvalitetsinställningen) |                                                                                               |                   |
|                           |                               |                         | TIFF                                                            |                                                                                               |                   |
|                           |                               |                         | PDF*                                                            |                                                                                               |                   |
|                           | Filnamn                       | —                       | —                                                               |                                                                                               |                   |
|                           | Som ny standard?              |                         |                                                                 | Du kan spara<br>skanningsinställningarna.                                                     | Se <sup>2</sup> . |
|                           | Fabriksåterst.                | _                       | _                                                               | Du kan återställa alla<br>inställningar till<br>fabriksinställningarna.                       |                   |
| Skanna > epost            |                               |                         |                                                                 | Du kan skanna ett svartvitt<br>dokument eller ett<br>färgdokument till ditt<br>e-postprogram. | Se <sup>1</sup> . |
| Skanna > ocr <sup>3</sup> |                               |                         |                                                                 | Du kan konvertera ett<br>textdokument till en redigerbar<br>textfil.                          |                   |
| Skanna > bild             |                               | —                       |                                                                 | Du kan skanna en färgbild till<br>ditt grafikprogram.                                         |                   |
|                           | <sup>1</sup> Se bruksanvisnir | ngen för programan      | vändare.                                                        |                                                                                               |                   |
|                           | <sup>2</sup> Se den avancera  | de bruksanvisninge      | n.                                                              |                                                                                               |                   |
|                           | <sup>3</sup> Den här funktion | en är inte tillgänglig. |                                                                 |                                                                                               |                   |
|                           | Fabriksinställningarn         | a visas i fet stil med  | en asterisk.                                                    |                                                                                               |                   |

### Skriva in text

Tryck på ▲, ▼, ◀ eller ► och välj siffror eller bokstäver. Tryck sedan på **OK** tills filnamnet är fullständigt.

Tryck på ▲, ▼, ◀ eller ► och välj OK. Tryck sedan på **OK**.

| 01031 <u>0</u> |   |   |   |   |   |   |   |   |   |           |          |
|----------------|---|---|---|---|---|---|---|---|---|-----------|----------|
| 0              | 1 | 2 | 3 | 4 | 5 | 6 | 7 | 8 | 9 |           | $\times$ |
| А              | В | С | D | Ε | F | G | Η | 1 | J | A         | 0        |
| Κ              | L | Μ | Ν | 0 | Ρ | Q | R | S | Τ | $\langle$ | $\geq$   |
| U              | V | W | Χ | Υ | Ζ |   |   |   |   | 0         | Κ        |

#### Infoga specialtecken

Om du vill infoga specialtecken trycker du på ▲, ▼, ◄ eller ► och väljer A1 @ . Tryck sedan på **OK**.

#### Rätta till fel

Om du har valt fel bokstav ändrar du den genom att trycka på ▲, ▼, ◄ eller ▶ och välja < eller ▷. Tryck på **OK** flera gånger för att placera markören under det felaktiga tecknet. Tryck på ▲, ▼, ◀ eller ▶ och välj <a>Image: Image: Im Specifikationer

### Allmänt

D

| Skrivartyp                            | Bläckstråle                        |                                    |  |  |  |
|---------------------------------------|------------------------------------|------------------------------------|--|--|--|
| Utskriftsmetod                        | SV/V:                              | Piezo med 94 $\times$ 1 munstycken |  |  |  |
|                                       | Färg:                              | Piezo med 94 $\times$ 3 munstycken |  |  |  |
| Minneskapacitet                       | 32 MB                              |                                    |  |  |  |
| LCD-skärm (liquid<br>crystal display) | 1,9 tum (48,98 mm                  | ) STN färg-LCD                     |  |  |  |
| Strömkälla                            | Växelström 220 till 240 V 50/60 Hz |                                    |  |  |  |
| Strömförbrukning <sup>1</sup>         | (DCP-J125)                         |                                    |  |  |  |
|                                       | Kopieringsläge:                    | Cirka 17 W <sup>2</sup>            |  |  |  |
|                                       | Beredskapsläge:                    | Cirka 3,5 W                        |  |  |  |
|                                       | Viloläge:                          | Cirka 1,5 W                        |  |  |  |
|                                       | Av:                                | Cirka 0,45 W                       |  |  |  |
|                                       | (DCP-J315W)                        |                                    |  |  |  |
|                                       | Kopieringsläge:                    | Cirka 17 W <sup>2</sup>            |  |  |  |
|                                       | Beredskapsläge:                    | Cirka 3,5 W                        |  |  |  |
|                                       | Viloläge:                          | Cirka 2 W                          |  |  |  |
|                                       | Av:                                | Cirka 0,45 W                       |  |  |  |

<sup>1</sup> När alla lägen är anslutna till USB.

<sup>2</sup> Vid upplösning: standard, utkast: utskriftsmönstren ISO/IEC24712.

#### Mått

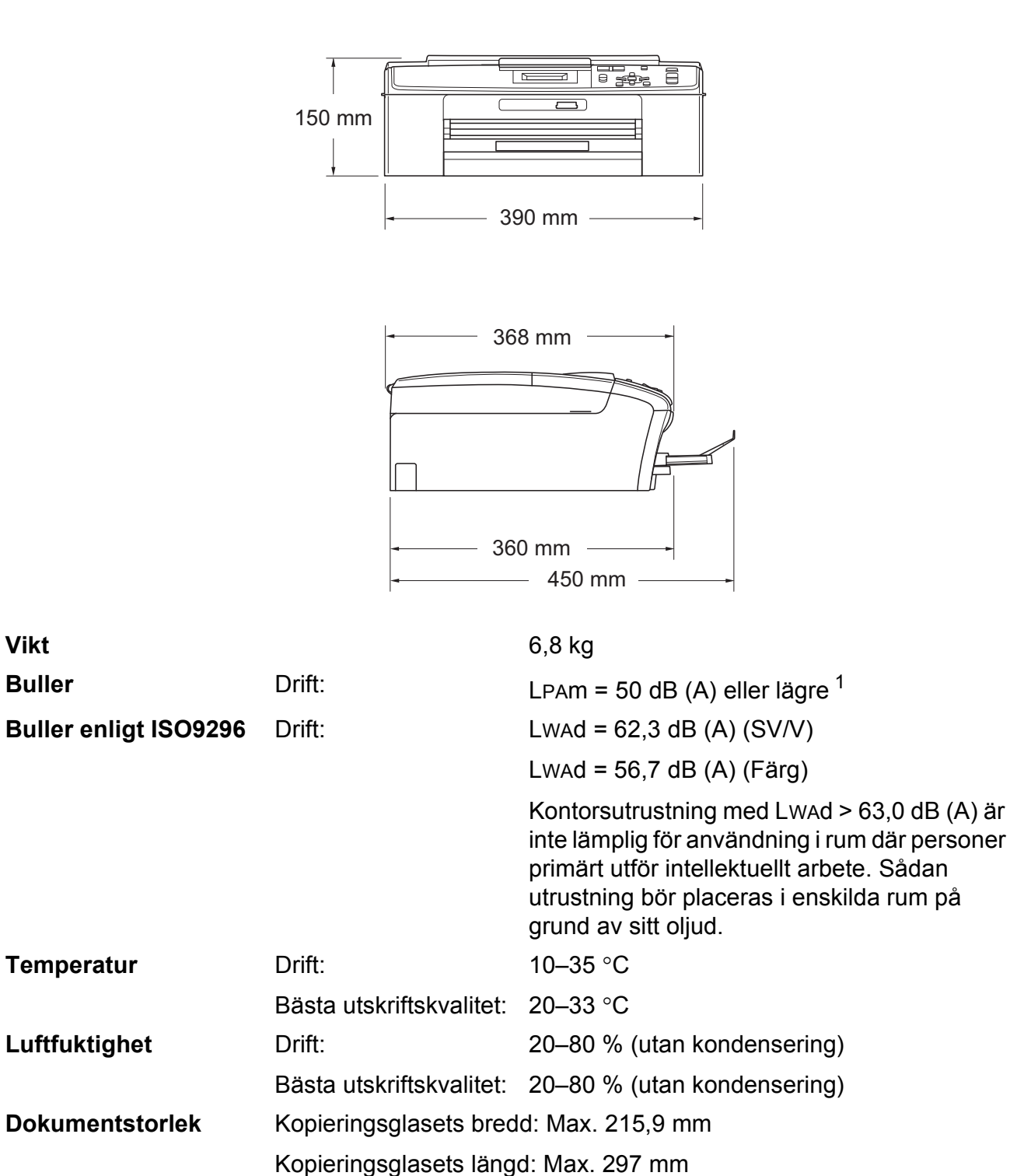

<sup>1</sup> Buller beror på utskriftsförhållandena.

61

### Utskriftsmedia

| <b>D</b> |        |         |
|----------|--------|---------|
| Рар      | persin | matning |

#### Pappersfack

Papperstyp:

Vanligt papper, bläckpapper (bestruket papper), glättat papper <sup>1</sup>, OH-film <sup>1 2</sup> och kuvert

Pappersformat:

A4, Legal, Executive, Letter, A5, A6, JIS B5, kuvert (kommersiella nr 10, DL, C5, Monarch, JE4), Foto 10  $\times$  15 cm, Foto 2L 13  $\times$  18 cm, Registerkort och Vykort <sup>3</sup>

Bredd: 98 mm- 215,9 mm

Längd: 148 mm-355,6 mm

Mer information finns i *Pappersvikt, tjocklek och kapacitet* på sidan 18.

Maximal kapacitet f
ör pappersfack:

Upp till 100 ark 80 g/m<sup>2</sup> vanligt papper

#### Pappersutmatning

Upp till 50 ark vanligt A4-papper (utskrifter levereras med texten uppåt i pappersutmatningsfacket) <sup>1</sup>

- <sup>1</sup> För glättat papper och OH-film bör du ta bort de utskrivna sidorna från pappersutmatningsfacket direkt efter att de lämnar maskinen så att de inte smetar av sig.
- <sup>2</sup> Använd endast OH-film som är avsedd för bläckstråleutskrift.
- <sup>3</sup> Se Papperstyp och pappersformat för olika funktioner på sidan 17.

### Kopiera

Färg/svartvitt Kopieringsbredd Flera kopior Förstora/förminska Upplösning Ja/Ja Max. 210 mm Staplar upp till 99 sidor 25 % till 400 % (i steg om 1 %) (Svartvitt) Skriver ut upp till 1 200 × 1 200 dpi (Färg) Skriver ut upp till 600 × 1 200 dpi

D

### PhotoCapture Center™

| Kompatibla media <sup>1</sup> | Memory Stick™ (16 MB–128 MB)                                       |
|-------------------------------|--------------------------------------------------------------------|
|                               | Memory Stick PRO™ (256 MB–16 GB)                                   |
|                               | Memory Stick Duo™ (16 MB–128 MB)                                   |
|                               | Memory Stick PRO Duo™ (256 MB–16 GB)                               |
|                               | Memory Stick Micro™ (M2™) med adapter                              |
|                               | SD (16 MB till 2 GB)                                               |
|                               | SDHC (4 GB till 16 GB)                                             |
|                               | microSD med adapter                                                |
|                               | miniSD med adapter                                                 |
| Upplösning                    | Upp till 1 200 × 2 400 dpi                                         |
| Filnamnstillägg               | DPOF (ver.1.0, ver.1.1), Exif DCF (upp till ver.2.1)               |
| (Medieformat)                 | Fotoutskrift: JPEG <sup>2</sup>                                    |
| (Bildformat)                  | Skanna till media: JPEG, PDF (färg)                                |
|                               | TIFF, PDF (svartvit)                                               |
| Antal filer                   | Upp till 999 filer                                                 |
|                               | (Mappen på ett minneskort räknas också.)                           |
| Марр                          | Filen måste sparas på den 4:e mappnivån på minneskortet.           |
| Utan kanter                   | A4, Letter, Foto 10 $\times$ 15 cm, Foto 2L 13 $\times$ 18 cm $^3$ |

<sup>1</sup> Minneskort och adaptrar ingår inte.

<sup>2</sup> Progressivt JPEG-format stöds inte.

<sup>3</sup> Se Papperstyp och pappersformat för olika funktioner på sidan 17.
# Skanner

| Färg/svartvitt           | Ja/Ja                                                                                                    |
|--------------------------|----------------------------------------------------------------------------------------------------|
| Överensstämmer med TWAIN | Ja (Windows <sup>®</sup> 2000 Professional/Windows <sup>®</sup> XP/<br>Windows <sup>®</sup> XP Professional x64 Edition/Windows Vista <sup>®</sup> /<br>Windows <sup>®</sup> 7) |
|                          | Mac OS X 10.4.11, 10.5.x, 10.6.x <sup>1</sup>                                                                                                    |
| Överensstämmer med WIA   | Ja (Windows <sup>®</sup> XP <sup>2</sup> /Windows Vista <sup>®</sup> /Windows <sup>®</sup> 7)                                                                                   |
| Överensstämmer med ICA   | Ja (Mac OS X 10.6.x)                                                                                                    |
| Färgdjup                 | 36 bitars färgbehandling (inmatning)                                                                                                    |
|                          | 24 bitars färgbehandling (utmatning)                                                                                                    |
|                          | (Faktisk inmatning: 30 bitars färg/faktisk utmatning: 24 bitars färg)                                                                                                    |
| Upplösning               | Upp till 19 200 $	imes$ 19 200 dpi (interpolerad) $^3$                                                                                                    |
|                          | Upp till 1 200 × 2 400 dpi (optisk)                                                                                                    |
| Skanningshastighet       | Svartvitt: upp till 3,44 sek.                                                                                                    |
|                          | Färg: Upp till 4,83 sek.                                                                                                    |
|                          | (A4-storlek med 100 $	imes$ 100 dpi)                                                                                                    |
| Skanningsbredd           | Upp till 210 mm                                                                                                    |
| Skanningslängd           | Upp till 291 mm                                                                                                    |
| Gråskala                 | 256 nivåer                                                                                                    |

<sup>1</sup> De senaste drivrutinerna till din version av Mac OS X finns på http://solutions.brother.com/

- <sup>2</sup> Windows<sup>®</sup> XP i denna bruksanvisning inkluderar Windows<sup>®</sup> XP Home Edition, Windows<sup>®</sup> XP Professional och Windows<sup>®</sup> XP Professional x64 Edition.
- <sup>3</sup> Skanning med maximalt 1 200 × 1 200 dpi vid användning av WIA-drivrutinen för Windows<sup>®</sup> XP, Windows Vista<sup>®</sup> och Windows<sup>®</sup> 7 (upplösning upp till 19 200 × 19 200 dpi kan väljas med Brother-skannerverktyg).

# Skrivare

Upplösning Utskriftsbredd

Utan kanter

Upp till 1 200 × 6 000 dpi 204 mm [210 mm (kantfri) <sup>1</sup>] <sup>3</sup> A4, Letter, A6, Foto 10 × 15 cm, Registerkort 127 × 203 mm, Foto 2L 13 × 18 cm, Vykort 1 100 × 148 mm <sup>2</sup>

- <sup>1</sup> Om funktionen för utskrift utan kanter är aktiverad.
- <sup>2</sup> Se Papperstyp och pappersformat för olika funktioner på sidan 17.
- <sup>3</sup> Vid utskrifter på vanligt A4-papper.

# Gränssnitt

USB<sup>12</sup>

Trådlöst LAN (endast DCP-J315W) Använd en USB 2.0-kabel som inte är längre än 2 m.

IEEE 802.11b/g (Infrastruktur- och Ad-hoc-läge)

- <sup>1</sup> Maskinen är utrustad med ett höghastighets-USB 2.0-gränssnitt. Gränssnittet är kompatibelt med Hi-Speed USB 2.0. Den högsta dataöverföringshastigheten är dock 12 Mbit/s. Maskinen kan också anslutas till en dator med ett USB 1.1gränssnitt.
- <sup>2</sup> USB-portar från tredje part stöds inte.

D

# Datorkrav

| OPERATIVSYSTEM OCH PROGRAMFUNKTIONER SOM STÖDS        |                                                                                     |                                                  |                                                 |                                                                                                    |                           |                                                  |             |         |
|-------------------------------------------------------|-------------------------------------------------------------------------------------|--------------------------------------------------|-------------------------------------------------|----------------------------------------------------------------------------------------------------|---------------------------|--------------------------------------------------|-------------|---------|
| Datorplattform och                                    |                                                                                     | Program-<br>funktioner Dator-                    | Lägsta                                          | Minsta                                                                                                    | Rekom-                    | Ledigt utrymme på<br>hårddisken för installation |             |         |
| operativ                                              | operativsystemsversion                                                              |                                                  | gränssnitt                                      | processorhastighet                                                                                                    | RAM                       | RAM                                              | För         | För     |
|                                                       | -                                                                                   |                                                  |                                                 |                                                                                                    |                           |                                                  | drivrutiner | program |
| Windows <sup>®</sup> -<br>operativsystem <sup>1</sup> | Windows <sup>®</sup> 2000<br>Professional                                           | Utskrift,<br>skanning,                           | USB, trådlöst<br>, 802.11b/g<br>(DCP-J315W)     | Intel <sup>®</sup> Pentium <sup>®</sup> II<br>eller motsvarande                                                        | 64 MB                     | 256 MB                                           | 110 MB      | 340 MB  |
|                                                       | Windows <sup>®</sup> XP Home <sup>2</sup>                                           | flyttbar<br>disk <sup>4</sup>                    |                                                 |                                                                                                    | 128 MB                    |                                                  | 110 MB      | 340 MB  |
|                                                       | Windows <sup>®</sup> XP Professional <sup>2</sup>                                   |                                                  |                                                 |                                                                                                    |                           |                                                  |             |         |
|                                                       | Windows <sup>®</sup> XP<br>Professional x64<br>Edition <sup>2</sup>                 |                                                  |                                                 | 64-bitars CPU<br>(Intel <sup>®</sup> 64 eller<br>AMD64)                                                                | 256 MB                    | 512 MB                                           | 110 MB      | 340 MB  |
|                                                       | Windows Vista <sup>® 2</sup>                                                        |                                                  |                                                 | Intel <sup>®</sup> Pentium <sup>®</sup> 4                                                                              | 512 MB                    | 1 GB                                             | 600 MB      | 530 MB  |
|                                                       | Windows <sup>®</sup> 7 <sup>2</sup>                                                 |                                                  |                                                 | eller motsvarande                                                                                                    | 1 GB                      | 1 GB                                             | 650 MB      | 530 MB  |
|                                                       |                                                                                     |                                                  |                                                 | 64-bitars CPU                                                                                                    | (32 bitar)                | (32 bitar)                                       |             |         |
|                                                       |                                                                                     |                                                  |                                                 | (Intel <sup>®</sup> 64 eller<br>AMD64)                                                                                 | 2 GB<br>(64 bitar)        | 2 GB<br>(64 bitar)                               |             |         |
|                                                       | Windows Server <sup>®</sup> 2003<br>(utskrift endast via nätverk)                   | Utskrift                                         | Trådlöst<br>802.11b/g                           | Intel <sup>®</sup> Pentium <sup>®</sup> III<br>eller motsvarande                                                       | 256 MB                    | 512 MB                                           | 50 MB       | N/A     |
|                                                       | Windows Server <sup>®</sup> 2003                                                    |                                                  | (DCP-J315W)                                     | 64-bitars CPU                                                                                                    | -                         |                                                  |             |         |
|                                                       | x64 Edition (utskrift<br>endast via nätverk)                                        |                                                  |                                                 | (Intel <sup>®</sup> 64 eller<br>AMD64)                                                                                 |                           |                                                  |             |         |
|                                                       | Windows Server <sup>®</sup> 2003 R2<br>(utskrift endast via nätverk)                |                                                  |                                                 | Intel <sup>®</sup> Pentium <sup>®</sup> III<br>eller motsvarande                                                       |                           |                                                  |             |         |
|                                                       | Windows Server <sup>®</sup> 2003 R2<br>x64 Edition (utskrift<br>endast via nätverk) |                                                  |                                                 | 64-bitars CPU<br>(Intel <sup>®</sup> 64 eller<br>AMD64)                                                                | 512 MB                    | 1 GB                                             |             |         |
|                                                       | Windows Server <sup>®</sup><br>2008 (utskrift<br>endast via nätverk)                |                                                  |                                                 | Intel <sup>®</sup> Pentium <sup>®</sup> 4 eller<br>motsvarande<br>64-bitars CPU<br>(Intel <sup>®</sup> 64 eller AMD64) | •                         | 2 GB                                             |             |         |
|                                                       | Windows Server <sup>®</sup>                                                         |                                                  |                                                 | 64-bitars CPU                                                                                                    |                           |                                                  |             |         |
|                                                       | 2008 R2 (utskrift<br>endast via nätverk)                                            |                                                  |                                                 | (Intel <sup>®</sup> 64 eller<br>AMD64)                                                                                 |                           |                                                  |             |         |
| Macintosh-                                            | Mac OS X 10.4.11,                                                                   | Utskrift,                                        | USB <sup>3</sup> , trådlöst                     | PowerPC G4/G5                                                                                                    | 512 MB                    | 1 GB                                             | 80 MB       | 400 MB  |
| operativsystem                                        | 10.5.x                                                                              | skanning, 802.11b/g<br>flyttbar                  | Intel <sup>®</sup> Core <sup>™</sup> -processor |                                                                                                    |                           |                                                  |             |         |
|                                                       | Mac OS X 10.6.x                                                                     | disk <sup>4</sup>                                | · · · · ·                                       | Intel <sup>®</sup> Core <sup>™</sup> -processor                                                                        | 1 GB                      | 2 GB                                             |             |         |
| Villkor:                                              |                                                                                     |                                                  |                                                 |                                                                                                    |                           |                                                  |             |         |
| <sup>1</sup> Microsof                                 | t <sup>®</sup> Internet Explorer <sup>®</sup> 5                                     | .5 eller sena                                    | are.                                            | Du hittar de sena                                                                                                    | aste drivru<br>rother cou | utinsuppd<br>m/                                  | lateringar  | na på   |
| skannerverktyg gör att du kan öka upplösningen till   |                                                                                     | Alla varumärken, märkes- och produktnamn tillhör |                                                 |                                                                                                    |                           |                                                  |             |         |
| <sup>3</sup> USB-poi                                  | <sup>3</sup> USB-portar från tredje part stöds inte.                                |                                                  |                                                 | y.                                                                                                    |                           |                                                  |             |         |
| <sup>4</sup> Flyttbar                                 | disk är en funktion i Ph                                                            | otoCapture                                       | Center™.                                        |                                                                                                    |                           |                                                  |             |         |

### Förbrukningsmaterial

| Bläck                         | Maskinen använder bläckpatroner med färgerna svart, cyan, magenta och gul, och de är avskilda från skrivhuvudet.                                                                                                    |
|-------------------------------|----------------------------------------------------------------------------------------------------|
| Bläckpatronernas<br>livslängd | Första gången en uppsättning bläckpatroner installeras kommer<br>maskinen att fylla på bläckmatningsledningarna för att ge utskrift<br>med hög kvalitet. Processen använder en liten mängd bläck och<br>utförs bara den första gången. De patroner som följer med<br>maskinen har av den anledningen mindre kapacitet än<br>standardpatronerna (65 %). Med efterföljande bläckpatroner kan du<br>skriva ut det specificerade antalet sidor. |
| Förbrukningsmaterial          | <svart> LC985BK, <cyan> LC985C,<br/><magenta> LC985M, <gul> LC985Y</gul></magenta></cyan></svart>                                                                                                    |
|                               | Svart – ca 300 sidor <sup>1</sup>                                                                                                    |
|                               | Cyan, Magenta, Gul – ca 260 sidor <sup>1</sup>                                                                                                    |
|                               | <sup>1</sup> Ungefärlig utskrift per patron deklareras i enlighet med ISO/IEC 24711                                                                                                    |
|                               | Mer information om förbrukningsartiklar finns på<br>www.brother.com/pageyield                                                                                                    |

#### Vad är Innobella™?

Innobella<sup>™</sup> är en serie originalförbrukningsmaterial som erbjuds av Brother. Namnet "Innobella<sup>™</sup>" kommer från orden "innovation" och "bella" (som betyder "vacker" på italienska) och står för en "innovativ" teknologi som ger ett "vackert" och "långlivat" utskriftsresultat.

När du skriver ut fotografiska bilder rekommenderar Brother ett glättat Innobella™-fotopapper (BP71-serien) för hög kvalitet. Blanka utskrifter fås enklare med Innobella™-bläck och -papper.

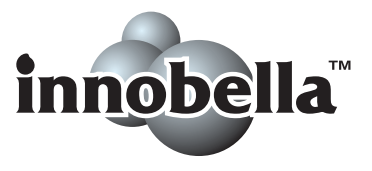

D

# Nätverk (LAN) (endast DCP-J315W)

🖉 Obs

Information om de fullständiga nätverksspecifikationerna finns i *bruksanvisningen för nätverksanvändare*.

| LAN                              | Du kan ansluta en maskin till ett nätverk för nätverksutskrift och<br>nätverksskanning, och komma åt foton från PhotoCapture<br>Center <sup>™ 1</sup> . Dessutom ingår programvaran Brother BRAdmin Light <sup>2</sup><br>Network Management. |    |
|----------------------------------|----------------------------------------------------------------------------------------------------|----|
| Säkerhet för trådlösa<br>nätverk | SSID (32 teck.), WEP 64/128 bitar, WPA-PSK (TKIP/AES),<br>WPA2-PSK (AES)                                                                                                    |    |
| Inställningssupport              | AOSS™                                                                                                    | Ja |
|                                  | WPS                                                                                                    | Ja |

<sup>1</sup> Se tabellen över datorkrav på sidan 68.

<sup>2</sup> Om du behöver mer avancerade skrivarfunktioner kan du använda den senaste versionen av Brother BRAdmin Professional-verktyget som kan hämtas från <u>http://solutions.brother.com/</u>

# Register

#### Α

Apple Macintosh Se Bruksanvisningen för programanvändare.

Ε

#### В

| bläckpatroner      |    |
|--------------------|----|
| bläckpunktsräknare | 31 |
| byta               | 31 |

#### С

ControlCenter Se Bruksanvisningen för programanvändare.

#### D

| dokume | nt |        |
|--------|----|--------|
| ladda  |    | <br>19 |

#### F

| felmeddelanden på LCD-skärmen | 37 |
|-------------------------------|----|
| bläckabsorbering full         | 37 |
| bläckabsorbering nästan full  | 37 |
| data i minnet                 | 37 |
| endast Sv/v                   | 38 |
| Ingen bläckpat.               | 38 |
| inget papper                  | 38 |
| initieringsfel                | 39 |
| kan inte rengöra              | 39 |
| kan inte skanna               | 39 |
| kan inte skriva               | 39 |
| kan inte skriva ut            |    |
| luckan är öppen               |    |
| låg bläcknivå                 |    |
| minnet är fullt               |    |
| pappersstopp                  |    |
|                               |    |

| felsökning                    | . 42 |
|-------------------------------|------|
| felmeddelanden på LCD-skärmen | . 37 |
| om du har problem             |      |
| kopiering                     | . 44 |
| nätverk                       | . 46 |
| PhotoCapture Center™          | . 45 |
| programvaran                  | . 44 |
| skanning                      | . 44 |
| utskrift                      | . 42 |
| pappersstopp                  | . 40 |
| utskriftsjustering            | . 36 |
| utskriftskvalitet             | . 35 |
| förbrukningsmaterial          | . 69 |
| -                             |      |

#### G

| genomgång av kontrollpanelen |    |
|------------------------------|----|
| gråskala                     | 65 |

#### Η

| hjälp                      |    |
|----------------------------|----|
| funktionsvalstabell        | 49 |
| meddelanden på LCD-skärmen | 48 |

#### 

| InnohollaTM    | 60     |
|----------------|--------|
| innopella '''' | <br>69 |

#### K

| knappen för antal kopior | 4              |
|--------------------------|----------------|
| kopiering                |                |
| pappersformat            | 22             |
| papperstyp               | 22             |
| kopieringsglas           |                |
| använda                  | 19             |
| rengöra                  | 33             |
| kuvert                   | 10, 11, 17, 18 |

#### L

| LCD-skärm (liquid crystal display) | 48 |
|------------------------------------|----|
| ljusstyrka                         | 7  |
| läge, aktivera                     |    |
| PhotoCapture                       | 5  |
| skanning                           | 5  |

#### Μ

| Macintosh                         |    |
|-----------------------------------|----|
| Se Bruksanvisningen för           |    |
| programanvändare.                 |    |
| meddelande om att minnet är fullt | 39 |

#### Ν

nätverk skanning Se Bruksanvisningen för programanvändare. utskrift Se Bruksanvisningen för nätverksanvändare.

#### 0

OH-film ......14, 15, 16, 17, 18, 62

#### Ρ

| papper                  | 15,   | 62                 |
|-------------------------|-------|--------------------|
| dokumentstorlek         |       | .19                |
| format                  | 14.   | 17                 |
| kapacitet               | ,     | 18                 |
| ladda                   | 8     | 10                 |
| ladda kuvert och vykort | 0,    | 10                 |
|                         | 11    | . 10               |
| up                      | 14,   | 11                 |
| utskrivbart område      |       | .13                |
| PhotoCapture Center™    |       |                    |
| från PC                 |       |                    |
| Se Bruksanvisningen för |       |                    |
| programanvändare.       |       |                    |
| förhandsgranska foton   |       | .26                |
| Memory Stick PRO™       |       | 23                 |
| Memory Stick™           |       | 23                 |
|                         |       | . <u>2</u> 0<br>23 |
|                         |       | . 20<br>ດາ         |
|                         | ••••• | .23                |
| specifikationer         | ••••• | .64                |
| utskriftsinställningar  |       |                    |
| kvalitet                |       | .26                |
| Programmera maskinen    |       | .48                |
| på-/av-knapp            |       | 5                  |
|                         |       |                    |

#### R

| rengöra            |    |
|--------------------|----|
| pappersmatarrullen | 34 |
| skannern           | 33 |
| skrivhuvudet       | 34 |
| rutinunderhåll     |    |
| byta bläckpatroner | 31 |

#### S

| serienummer<br>hittaSe det främre omslagets ins | ida |
|-------------------------------------------------|-----|
| skanning                                        |     |
| Se Bruksanvisningen för                         |     |
| programanvändare.                               |     |
| skanningsbart område                            | 20  |
| stopp                                           |     |
| papper                                          | 40  |

#### U

| kopiera63skanna65skriva ut66utskrift66förbättra kvaliteten35område13pappersstopp40på litet papper12specifikationer66svårigheter42upplösning66 | upplösning           |    |
|----------------------------------------------------------------------------------------------------|----------------------|----|
| skanna                                                                                                    | kopiera              | 63 |
| skriva ut                                                                                                    | skanna               | 65 |
| utskrift<br>förbättra kvaliteten                                                                                                    | skriva ut            | 66 |
| förbättra kvaliteten                                                                                                    | utskrift             |    |
| område13pappersstopp40på litet papper12specifikationer66svårigheter42upplösning66                                                             | förbättra kvaliteten | 35 |
| pappersstopp                                                                                                    | område               | 13 |
| på litet papper                                                                                                    | pappersstopp         | 40 |
| specifikationer                                                                                                    | på litet papper      | 12 |
| svårigheter                                                                                                    | specifikationer      | 66 |
| upplösning66                                                                                                    | svårigheter          | 42 |
|                                                                                                    | upplösning           | 66 |

#### W

Windows<sup>®</sup> Se Bruksanvisningen för programanvändare.

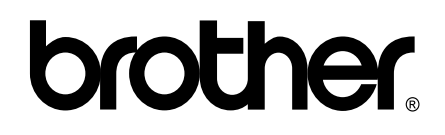

Besök oss på Internet http://www.brother.com

Denna maskin har endast godkänts för användning i inköpslandet. Lokala Brother-företag och deras återförsäljare ger endast support för maskiner som inköpts i deras egna länder.